# CMMO-ST-C5-1-LKP 控制器与西门子 1500PLC 基于 ModbusTCP 通讯调试

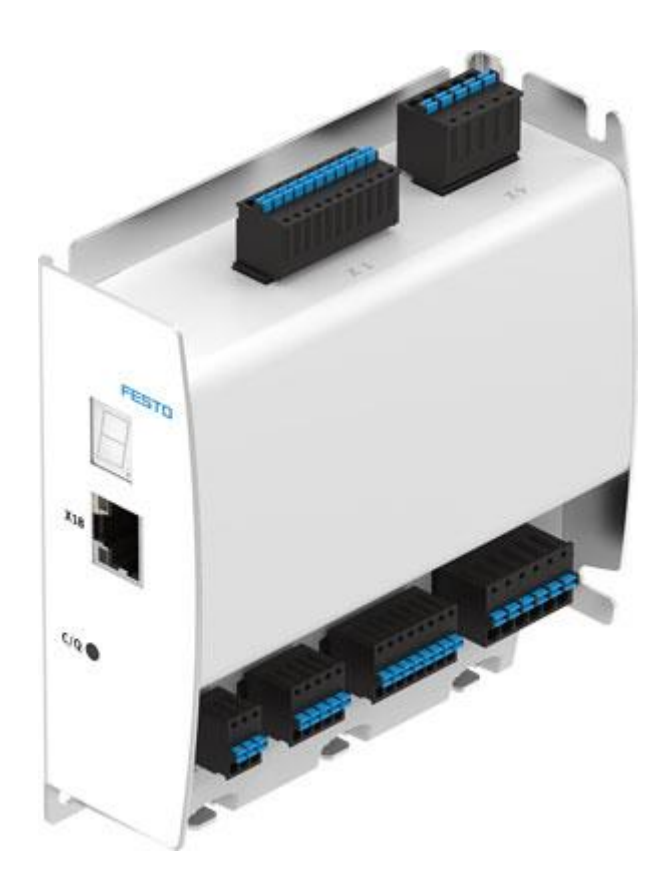

平少雷 Festo 技术支持 2020 年 4 月 12 日

### 关键词:

Modbus TCP,CMMO-ST-C5-1-LKP,西门子 PLC1500,Modbus TCP Client 测试工具,FCT,TIA V15

#### 摘要:

本文介绍了 CMMO-ST-C5-1-LKP 控制器与西门子 PLC1500 基于 Modbus TCP 通讯的实例。文档内容主要包括了 CMMO-ST-C5-1-LKP 的硬件介绍,其本地调试软件 FCT 的使用,Festo 提供的 Modbus TCP Client 通讯测试软件的使用、博 途环境下 Festo 提供的 ModbusTCP 功能块的使用和西门子提供的 ModbusTCP 功能块的使用。

#### 目标群体:

本文仅针对自动化设备调试基础的工程师,需要了解 FCT 软件基本操作、Modbus TCP 基础知识,以及西门子博途软件的基本操作。

#### 声明:

本文档为技术工程师根据官方资料和测试结果编写,旨在指导用户快速上手使用 Festo 产品,如果发现描述与官方 正式出版物冲突,请以正式出版物为准。

我们尽量罗列了实验室测试的软、硬件环境,但现场设备型号可能不同,软件/固件版本可能有差异,请务必在理 解文档内容和确保安全的前提下执行测试。

我们会持续更正和更新文档内容, 恕不另行通知。

| 1 | 软件   | 牛及硬件环境                            | . 4 |
|---|------|-----------------------------------|-----|
|   | 1.1  | 实物拓扑结构                            | . 5 |
| 2 | CMN  | MO-LKP 接口定义及接线                    | . 5 |
|   | 2.1  | 接口一览                              | . 5 |
|   | 2.2  | 接口的介绍和接线                          | . 6 |
|   | 2.2. | .1   IO-Link 以及 I/O 接口 X1         | . 6 |
|   | 2.2. | .2 安全扭矩关断 STO 接口 X3               | . 6 |
|   | 2.2. | 3 编码器接口 X2                        | . 6 |
|   | 2.2. | .4 电机接口 X6                        | . 7 |
|   | 2.2. | .5 供电电源接口 X9                      | . 7 |
|   | 2.2. | .6 调试和通信口 X18                     | . 7 |
|   | 2.2. | .7 参考开关接口 X1A                     | . 7 |
| 3 | CMN  | MO本地调试软件下载和使用                     | . 8 |
|   | 3.1  | 本地调试软件 FCT 下载                     | . 8 |
|   | 3.2  | FCT 软件配置步骤                        | . 8 |
| 4 | Fest | to 提供的 Modbus TCP Client 客户端软件使用1 | 15  |
|   | 4.1  | FESTO 提供的 Modbus TCP Client 软件下载1 | 15  |
|   | 4.2  | CMMO-ST-LKP 的 Modbus TCP 报文介绍1    | 15  |
|   | 4.3  | Modbus TCP Client 软件测试1           | 16  |
| 5 | 使用   | 目 Festo 功能块控制 CMMO-LKP1           | 18  |
|   | 5.1  | Festo 提供的功能块及参考调试文档下载链接           | 18  |
|   | 5.2  | PLC 功能块调试1                        | 18  |
| 6 | 基于   | F博途自带的标准 Modbus TCP 通信块调试         | 22  |
|   | 6.1  | 添加 MB_CLIENT 通讯块                  | 22  |
|   | 6.2  | 添加数据缓存块和通讯参数块                     | 22  |
|   | 6.3  | 程序编译、下载及数据监控                      | 24  |
|   |      |                                   |     |

# 1 软件及硬件环境

步进电机 EMMS-ST-42-S-SEB-G2 第三方电缸

| 软件                                         | 版本                                     |                                      |
|--------------------------------------------|----------------------------------------|--------------------------------------|
| TIA 博途                                     | V15                                    |                                      |
| Festo Configuration Tool                   | CMMO 插件版本 V1.10                        |                                      |
| Modbus TCP 通讯测试工具                          | Modbus TCP Client V1.0.0.12(Festo 官网提供 |                                      |
| Function blocks Siemens Step7 $1^{2}$      | V5.6(Festo 官网提供)                       |                                      |
| 1)使用该功能块可以比较方便的实现西门<br>块、此时可考虑升级相应 PIC 固件。 | 子 PLC 通过 ModbusTCP 对 CMMO 的控制,如使用西     | 7子 1200PLC, 其固件版本必须不低于 4.0 才能正常使用该功能 |
| 硬件型号                                       | 固件版本                                   |                                      |
| 西门子 PLC 1511T-1PN                          | 2.5                                    |                                      |
| 步进控制器 CMMO-ST-C5-1-LKP                     | 1.5.0.14                               |                                      |

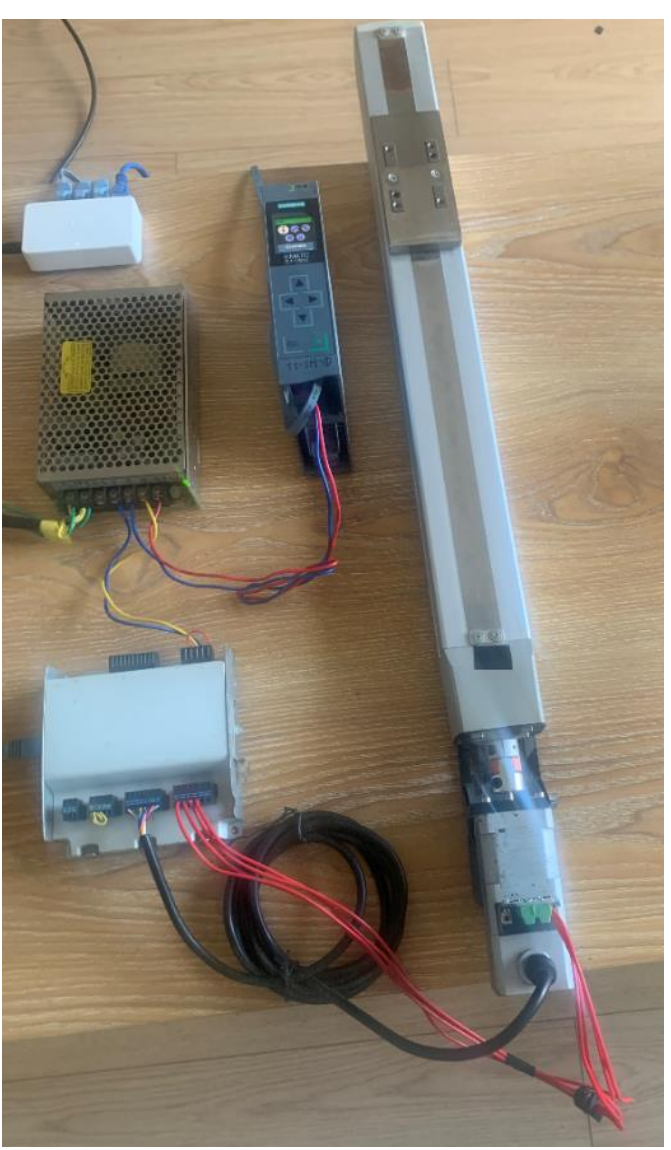

图 1.1 测试实物图

#### 1.1 实物拓扑结构

CMMO-ST-C5-1-LKP的 X18 网口同时支持 FCT 本地调试功能和 ModbusTCP 通讯功能,本次测试中 X18 与西门子 1500 的 RJ45 口连接,然后通过 PLC 路由网口和电脑连接,如图 1.2 所示。

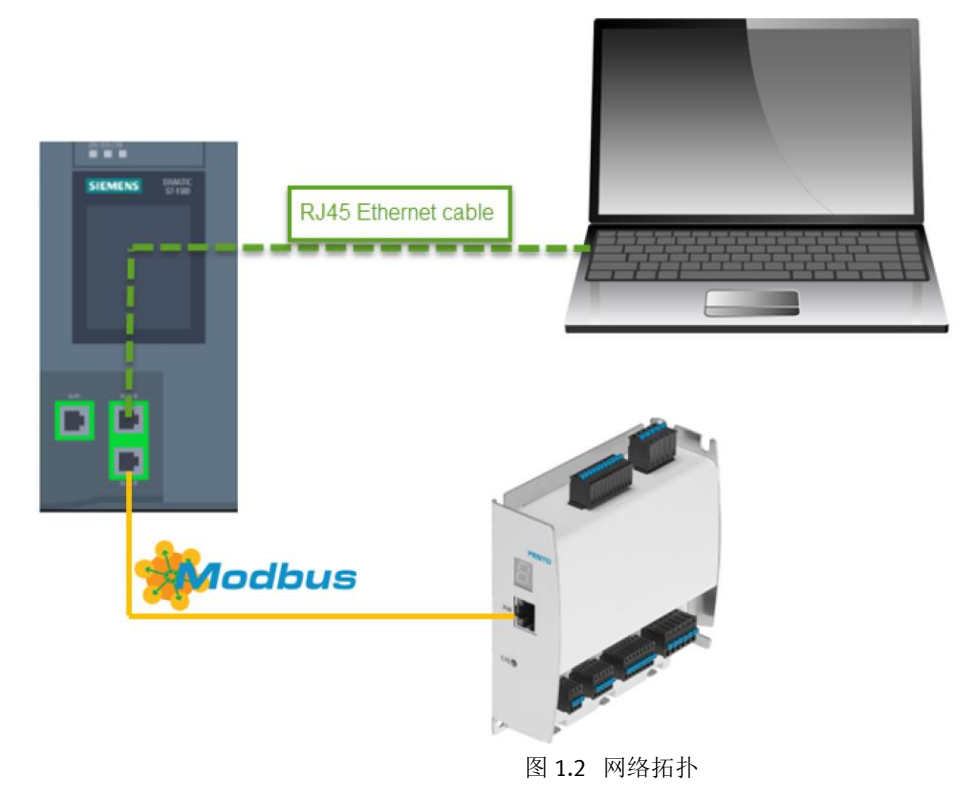

# 2 CMMO-LKP 接口定义及接线

#### 2.1 接口一览

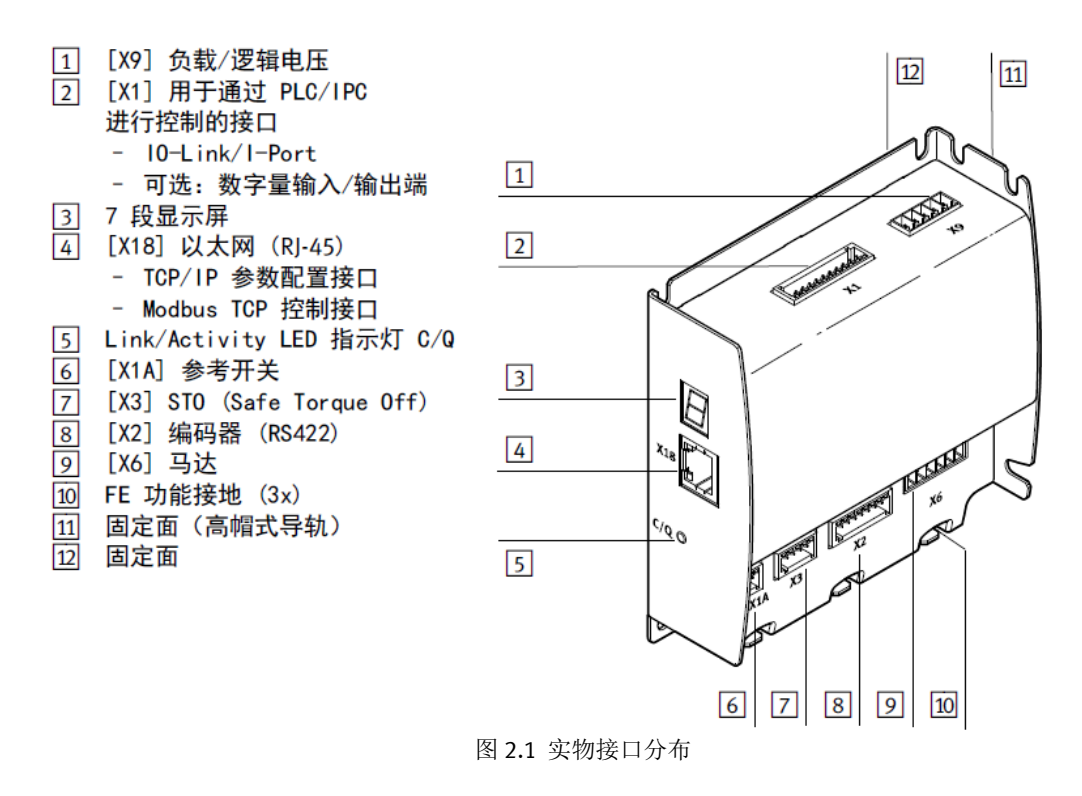

#### 2.2 接口的介绍和接线

# 2.2.1 IO-Link 以及 I/O 接口 X1

采用 ModbusTCP 控制方式时,建议在 Pin6 脚接入一个外部 24V 电源作为硬件使能信号(仅为方便起见,本次测试短接 1 和 6 使用)。

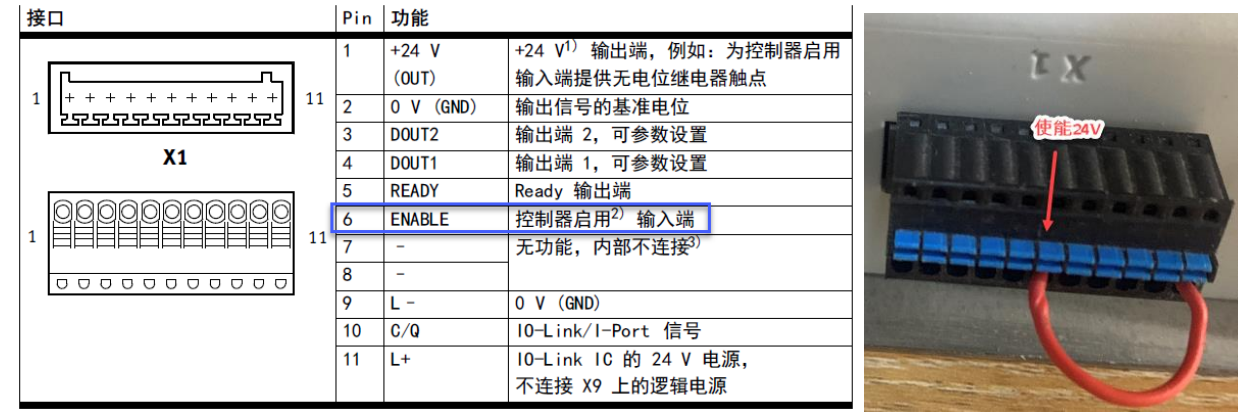

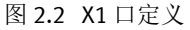

## 2.2.2 安全扭矩关断 STO 接口 X3

X3 口的 Pin2 和 Pin3 需同时给 24V, 否则控制器会进入安全状态(safe-torque-off),无法驱动电机。若无需 STO 安全功能,可以按照下图进行短接。

| 接口                                                   | 针脚 | 功能                    |                                                                      |    |
|------------------------------------------------------|----|-----------------------|----------------------------------------------------------------------|----|
| 1 <b>5252525</b><br>1 <b>+ + + + + +</b><br><b>5</b> | 1  | +24 V DC<br>LOGIC OUT | 逻辑电压输出端(通过 [X9])<br>参考电位 (0 V) 为针脚 [X9.4]<br>无过载保护!<br>最大允许为 100 mA。 |    |
| Х3                                                   | 2  | ST01                  | 用于 STO 功能的控制输入端                                                      |    |
|                                                      | 3  | ST02                  |                                                                      |    |
|                                                      | 4  | DIAG1                 | 反馈触点:<br>- 无电势                                                       | 12 |
| 1 00000 5                                            | 5  | D1AG2                 | <ul> <li>当以双通道方式请求并激活</li> <li>ST0 功能时,为低阻抗。</li> </ul>              |    |
|                                                      |    | E                     |                                                                      |    |

图 2.3 X3 口定义

#### 2.2.3 编码器接口 X2

对照电机侧的编码器线缆定义和左侧控制器针脚定义进行线缆连接。

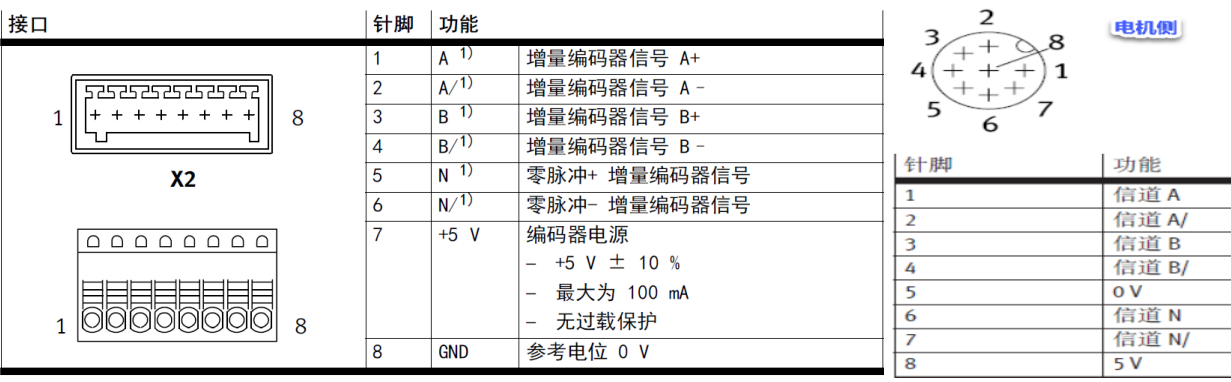

图 2.4 编码器接口

#### 2.2.4 电机接口 X6

对照电机侧电机线缆定义和左侧控制器针脚定义进行线缆连接。

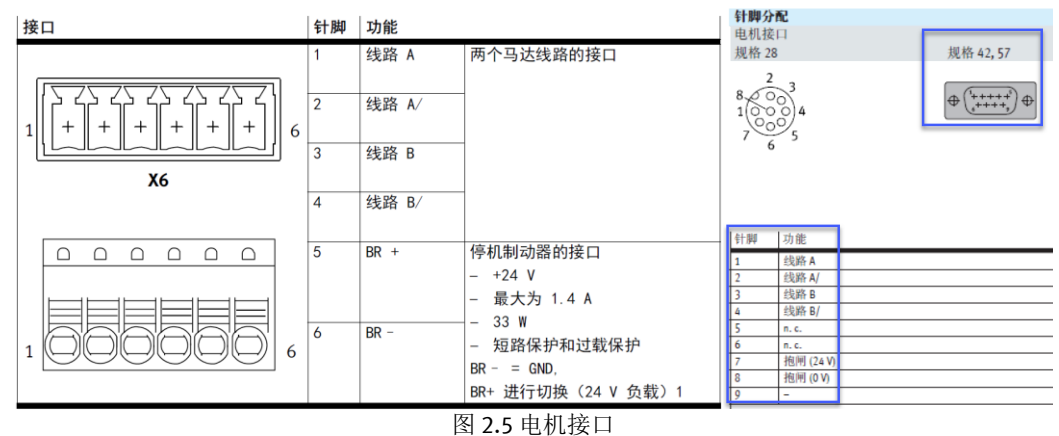

#### 2.2.5 供电电源接口 X9

如下图 2.6,供电针脚 3 和 5 需接 24V, 4 脚接 0V,本次测试通过短接完成负载电和逻辑电的供电。

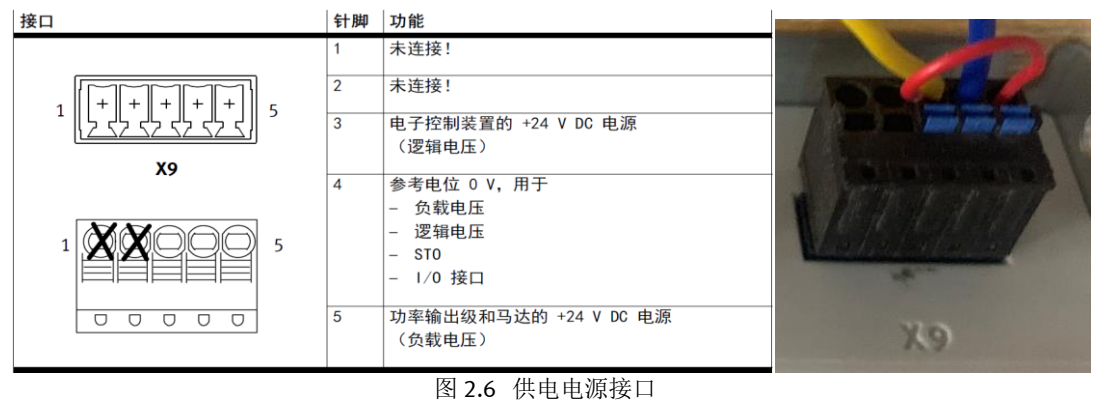

#### 2.2.6 调试和通信口 X18

X18 口不仅用于 CMMO 控制器的本地调试,也用于 ModbusTCP 通讯。

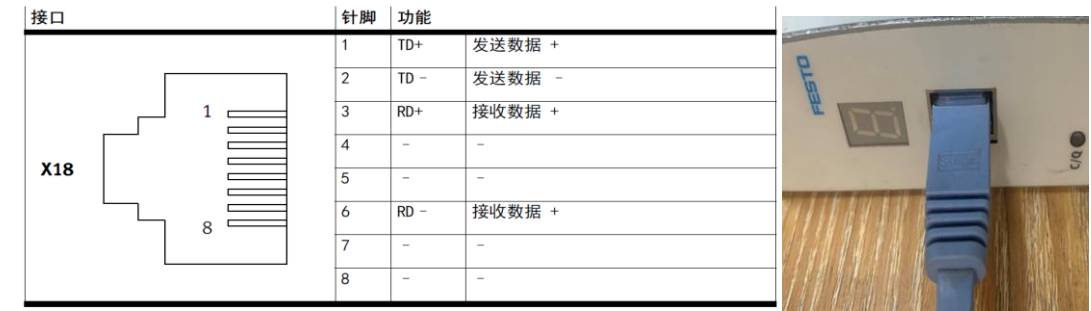

#### 图 2.7 调试通信口

#### 2.2.7 参考开关接口 X1A

此接口可接入寻零开关,建议由外部电源给寻零开关供电,再将其信号线接入2脚(该引脚只支持 PNP 信号)。 如果不使用此接口,FCT软件中可选择 Block (撞击)方式进行寻零。

| 接口         | 针脚 | 功能                 |                                                                                 | Contraction of the local division of the local division of the loc |
|------------|----|--------------------|---------------------------------------------------------------------------------|----------------------------------------------------------------------------------------------------|
| 1 525252 3 | 1  | +24 V<br>LOGIC OUT | 参考开关供电电源的电压输出端。<br>无过载保护。                                                       |                                                                                                    |
|            | 2  | S I GNAL<br>REF    | <ul> <li>PNP 插头的输入端</li> <li>连接 +24 V</li> <li>型式 NO/NC<sup>1)</sup></li> </ul> |                                                                                                    |
|            | 3  | 0 V<br>GND         | 参考电位(接地)                                                                        | X1A                                                                                                    |
|            |    | <br>反              | 198 关孝开兰接口                                                                      |                                                                                                    |

# 3 CMMO本地调试软件下载和使用

#### 3.1 本地调试软件 FCT 下载

在进行 ModbusTCP 通讯之前, 需要通过 FCT 调试软件, 完成 CMMO 控制器本地功能调试, 下载链接为: https://www.festo.com.cn/cn/zh/search/?text=1512320&tab=DOWNLOADS;

| 工具 目列化 氨子马培训 藥例 大于复制作 职业及离                                                                                                    | <b>—</b> 75.24 | ••• 火山101 平 |  |  |  |  |  |
|----------------------------------------------------------------------------------------------------|----------------|-------------|--|--|--|--|--|
|                                                                                                    |                |             |  |  |  |  |  |
| 产品1 <u>文持/下载 76</u> 王题 193<br>产品信息 [31]                                                                                                    |                |             |  |  |  |  |  |
| 技术文档 [9]                                                                                                    |                |             |  |  |  |  |  |
| Certificates [3]                                                                                                    |                |             |  |  |  |  |  |
| Software [11]                                                                                                    |                |             |  |  |  |  |  |
| Firmware<br>Firmware for CMMO-ST-C5-1-LKP<br>Firmware                                                                                                 |                |             |  |  |  |  |  |
| IO-Link IODD<br>IO-Link V1.1 Device Description (IODD) for Motor Controller CMMO-ST-C5-1-LKP<br>设备描述文件                                                |                |             |  |  |  |  |  |
| TCP/IP Application<br>Modbus TCP Client (Master) to test and debug the Modbus communication to the motor-controller CMMO-ST-,-LKP with FHPP.<br>भोगरा |                |             |  |  |  |  |  |
| FCT - Festo Configuration Tool - PlugIn<br>Configuration and commissioning software for the motor controller CMMO-ST                                  |                |             |  |  |  |  |  |
| 图 3.1 本地调试软件 FCT 下载链接                                                                                                    |                |             |  |  |  |  |  |

#### 3.2 FCT 软件配置步骤

1) FCT 菜单栏"项目"中选择"新建"-》输入项目名称-》选择元件"CMMO-ST"-》填入轴的名称及选择插件版本。

| □ ① ② ④ ③ E ③ Offline - 192.168.0.5<br>项目时                                                                                                    | 项目 20200410 *                                                                                                    |                                                                                                    | 45: |
|----------------------------------------------------------------------------------------------------|----------------------------------------------------------------------------------------------------|----------------------------------------------------------------------------------------------------|-----|
| ● ② 配<br>● ③ CMMO-5T: 20200410<br>● ④ CMMO-5T: 20200410<br>● ④ 配数<br>● ● 型法<br>● ● 型法<br>● ● 型法<br>● ● 型法<br>● ● ① 控制器<br>● ● ① 控制器<br>● ● ② 控制器<br>● ● ② 型数指数<br>● ● ② 型数指数<br>● ● ② 型数指数<br>● ● ② 型数指数<br>● ● ② 型数指数<br>● ● ② 型数指数<br>● ● ② 型数指数<br>● ● ② 型数指数<br>● ● ② 型数指数<br>● ● ③ 型数指数<br>● ● ③ 型数指数<br>● ◎ ② 型数数<br>● ● ③ 型数数<br>● ● ③ 型数数<br>● ● ③ 型数数<br>● ◎ ② 型数数<br>● ● ③ 型数数数<br>● ● ③ 型数数数<br>● ● ③ 型数数数<br>● ● ③ 型数数数<br>● ● ③ 型数数数<br>● ● ③ 型数数数<br>● ● ③ 型数数数<br>● ● ③ 型数数数<br>● ● ③ 型数数数<br>● ● ③ 型数数数<br>● ● ③ 型数数数<br>● ● ③ 型数数数<br>● ● ③ 型数数数<br>● ● ③ 型数数数<br>● ● ③ 型数数数<br>● ● ③ 型数数数<br>● ● ③ 型数数数<br>● ● ③ 型数数数<br>● ◎ ③ 型数数数<br>● ◎ ③ 型数数数<br>● ◎ ③ 型数数数<br>● ③ 型数数数<br>● ◎ ③ 型数数<br>● ◎ ③ 型数数数<br>● ◎ ③ 型数数<br>● ◎ ③ 型数数<br>● ◎ ③ 型数数<br>● ◎ ③ 型数数<br>● ◎ ③ 型数数数<br>● ◎ ③ 型数数<br>● ◎ ③ 型数数<br>● ◎ ③ 型数数<br>● ◎ ③ 型数数<br>● ◎ ◎ ③ 型数<br>● ◎ ◎ ③ 型数<br>● ◎ ◎ ◎ ◎ ◎ ◎ ◎ ◎ ◎ ◎ ◎ ◎ ◎ ◎ ◎ ◎ ◎ | 12년(1)                                                                                                    | 東京         数学           CMMO-ST         低気波自信を展開を送马さた参考・度音由教学編入/<br>転出的高度度度投制者。           単用子开环な印形を物合き。         一           ・男話的移ら指令を支持 31 个指令。         ・           ・ 定位         ・           ・ 運信         ・           ・ 運信         ・           ・            ・            ・            ・            ・            ・            ・            ・            ・            ・            ・            ・            ・            ・            ・            ・            ・            ・ |     |
| FHPP 亜デ器           安装技态           会親国         法行模式:           の 約四         法行模式:           の 約四         公司           の 秋時            公 約四            ※2目注刻            ※2目注刻            ※2目注刻            ※2目注刻            ※2目注刻            ※2目目            ※2目目                                                                                                    | ● 夏位 (RE.         0.0           ● 務留         0.0           ● 16留         0.0           ● 0FM2         ● 所留           ● 0FM2         ● 所図           ● 0FM2         ● 所図 | 元件名称 御大牧道 -20<br>新本 「V1.100 名称 取法<br>3<br>3<br>1<br>2<br>2<br>2<br>2<br>2<br>2<br>2<br>2<br>2<br>2<br>2<br>2<br>3<br>3<br>3<br>3<br>3<br>3<br>3<br>3<br>3<br>3<br>3<br>3<br>3                                                                                                    |     |

#### 2) 开始硬件配置

图 3.2 插件版本选择

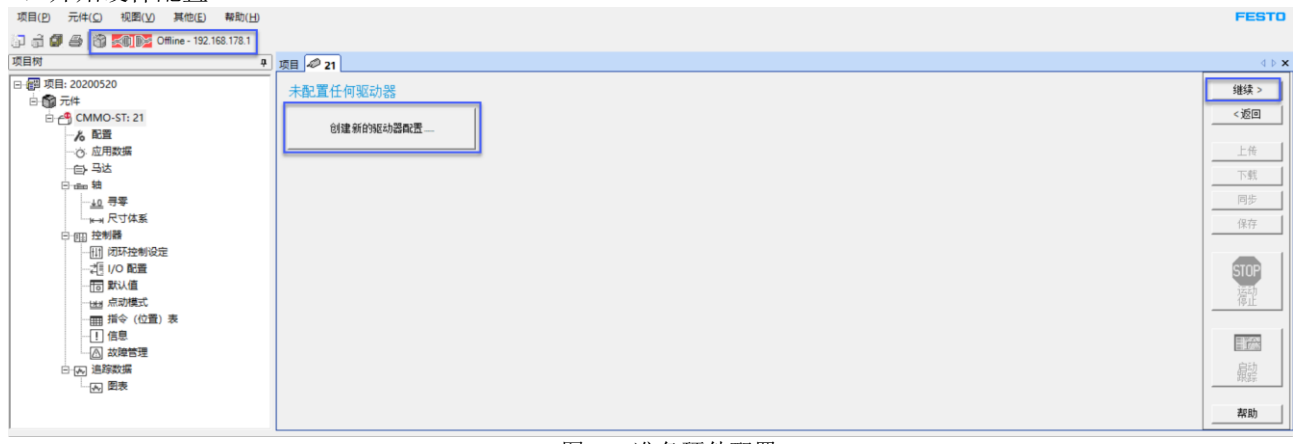

#### 图 3.3 准备硬件配置

出现如图 3.3 界面后,如果控制器内部已经配置好参数,可直接跳转到下面第 14)步扫描和修改 IP 地址,根据提示即可上传配置文件。如果没有配置过参数,则可点击"创建新的驱动器配置",然后软件不断点击右侧"继续",逐一配置参数。

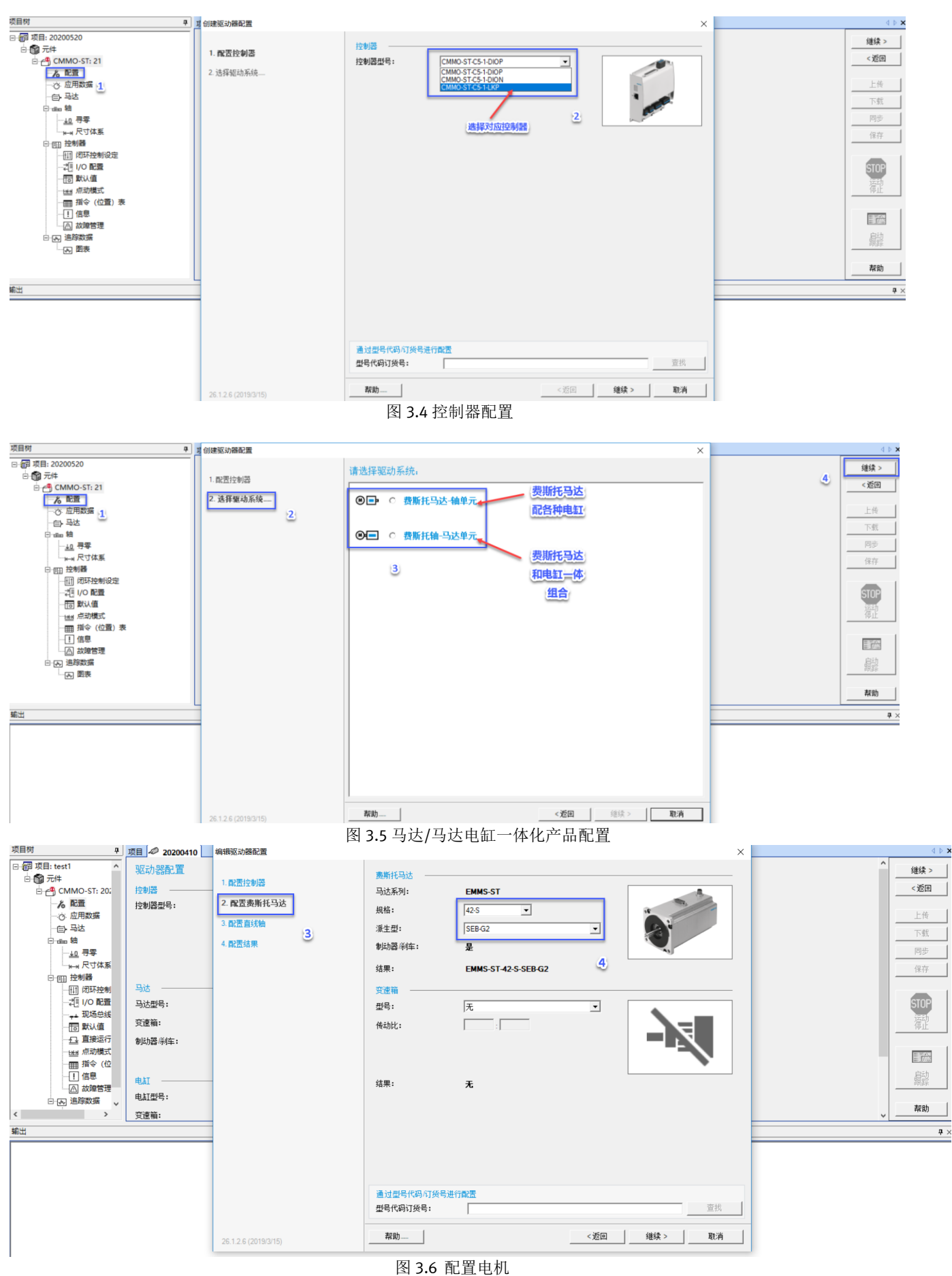

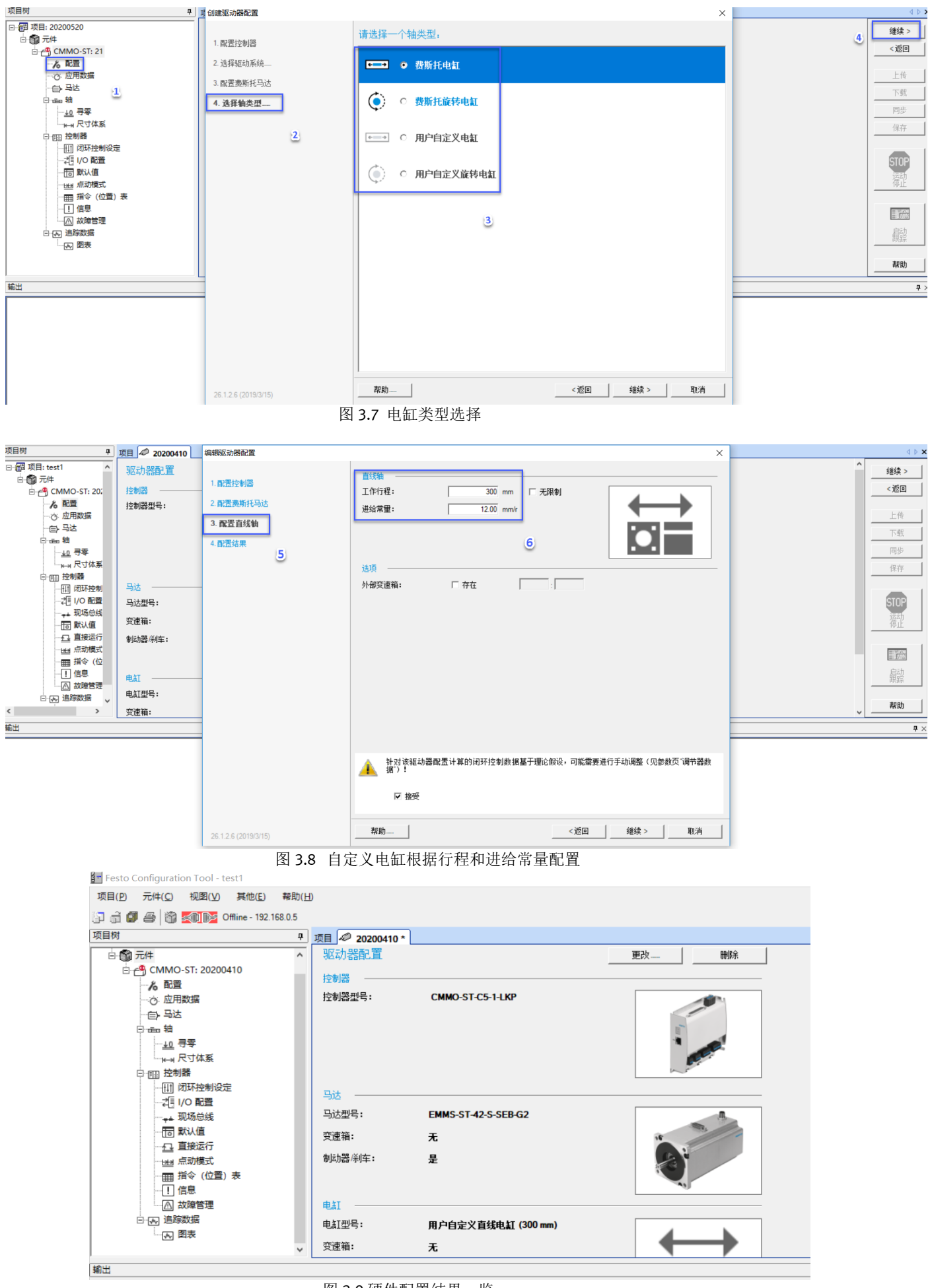

#### 3)通讯方式选择 ModbusTCP

| [] = □ = 0 = 0 = 0 = 0 = 0 = 0 = 0 = 0 = 0                                                                                                    | 1                                                                                                    |                         |
|----------------------------------------------------------------------------------------------------|----------------------------------------------------------------------------------------------------|-------------------------|
|                                                                                                    |                                                                                                    |                         |
| - 留 项目:新建项目<br>- 留 项目:新建项目<br>- ① 元件<br>- ② CMM0-ST: 20200410<br>- ※ 配置<br>- ② <u>应用数据</u>                                                                                                    | - <u>現日</u> 1~ 20200410-<br>操作模式   环境/安装  <br>推制器 号达 整<br>CMMO-ST-C5-1-LKP EMMS-ST-42-S-SEB-G2 用户自定义 直线轴 (300 mm)<br>控制接口: | 轴传动比 (总):<br><b>1:1</b> |
| <ul> <li>□ 日达</li> <li>□ 日本</li> <li>□ 10</li> <li>□ 10</li>     &lt;</ul> | 使用的功能         IO-Unk 现场总线协议           IPot         IPot           「 指令链 (位置点序列)         Modbus/TCP                         |                         |
|                                                                                                    | 比較器       「位置     「速度       「カ     「时间                                                                                     |                         |
| — 指令(位置)表<br>— [] 信息<br>— △ 故障管理<br>— ④ 追踪数据<br>— ► 追踪数据                                                                                                    | ▲ 更改控制接口需要进行以下操作:<br>1.下载<br>2.保存<br>3.重新启动控制器                                                                             |                         |

图 3.10 配置相应通讯方式

4)填入负载重量(旋转应用下,需要填入负载相对于电机轴的转动惯量)

| □- □ □ □ □ □ □ □ □ □ □ □ □ □ □ □ □ □ □                                     |
|----------------------------------------------------------------------------|
| □ ① 元件<br>□ ① CMMO-ST: 20;                                                 |
| □ ← ① CMMO-ST: 20;                                                         |
| - ん 配置<br>···· 应用数据<br>···· 应用数据<br>····□ ····□ ····□ ···················· |
|                                                                            |
|                                                                            |
|                                                                            |
|                                                                            |
|                                                                            |
| ·····································                                      |
|                                                                            |
|                                                                            |
|                                                                            |
|                                                                            |
|                                                                            |
|                                                                            |
|                                                                            |
| 图 3.11 填入负载重量                                                              |

### 5)参考开关设置

根据外部实际情况下选择,这里我们选择"无"。但如果确实需要参考(寻零)开关,而在这里配置成"无"的话,后续寻零方式里面无法找到使用"参考开关"的寻零方式。

| 项目树 中                                   | 项目 🛷 20200410    |                     |                    |           |
|-----------------------------------------|------------------|---------------------|--------------------|-----------|
| ⊡ ഈ 项目: test1 ^                         | 轴限位 轴选顶          |                     |                    |           |
| □ 1 元件                                  | 控制器 2            | 马达                  | 釉                  | 轴传动比 (总): |
| - CMMO-ST: 202                          | CMMO-ST-C5-1-LKP | EMMS-ST-42-S-SEB-G2 | 用户自定义 直线袖 (300 mm) | 1:1       |
| る配置                                     |                  |                     |                    |           |
| ····· · · · · · · · · · · · · · · · ·   | 参考开关类型           |                     |                    |           |
| (二) 马达                                  | C NC - 常闭接点      | C NO - 常开接点         | · 无                |           |
| 白 一 一 一 一 一 一 一 一 一 一 一 一 一 一 一 一 一 一 一 | L.               |                     |                    |           |
|                                         |                  |                     | 3                  |           |
|                                         |                  |                     | <u> </u>           |           |
|                                         |                  |                     |                    |           |
|                                         |                  |                     |                    |           |
|                                         |                  |                     |                    |           |
|                                         |                  |                     |                    |           |
|                                         |                  |                     |                    |           |
|                                         |                  |                     |                    |           |
| 田 指令 (位                                 |                  |                     |                    |           |
|                                         |                  |                     |                    |           |
|                                         |                  |                     |                    |           |
|                                         |                  |                     |                    |           |
| < >                                     |                  |                     |                    |           |
| 输出                                      |                  |                     |                    |           |
|                                         | 图 3.1            | 2 参考开关配置            |                    |           |

6)寻零设置

| 方式及寻零速度可根据                                                                                                    | 圳场需求确定                                                                                          |                                                               |
|----------------------------------------------------------------------------------------------------|-------------------------------------------------------------------------------------------------|---------------------------------------------------------------|
| 山田内 中                                                                                                    | 项目 🖉 20200410                                                                                   |                                                               |
| ⊡ 👜 项目: test1 ^                                                                                                    | 方法设置                                                                                            |                                                               |
| □.                                                                                                    | 1至4月4日 2                                                                                        | 马达 轴 轴传动比(总):                                                 |
|                                                                                                    | CMMO-ST-5-1-LKP                                                                                 | EMMS-ST-42-S-SEB-G2 用户自定义直线油(300mm) 1:1                       |
| - ん配置<br>                                                                                                    | 寻零方式<br>目标位置:<br>方向:                                                                            | / 挡块 ▼ ○ 负向 ○ 正向                                              |
|                                                                                                    | 方法说明:                                                                                           | -17: 挡块 负向 🛛 🔍 🖓                                              |
| □ [1] 控制器<br>□[1] 闭环控制<br>□[1] 闭环控制<br>□[1] 闭环控制<br>□[1] 同默<br>□[1] 百默<br>□[2] 百援运行<br>□[2] 百援运行<br>□[3] 百援模式<br>□[3] [1] [1] [1]<br>[1] [1] [1] [1]<br>□[3] [1] [1] [1] [1]<br>□[3] [1] [1] [1] [1] [1]<br>[1] [1] [1] [1] [1] [1] [1] [1] [1] [1] | 参数         搜寻速度:         爬坡速度:         行驶速度:         加速度:         抽零点:         - 指块识别附加参数 - 力调: | 113.00 mm/s<br>7.00 mm/s<br>8.041 m/s <sup>2</sup><br>3.00 mm |
| < >                                                                                                    |                                                                                                 |                                                               |
| 輸出                                                                                                    |                                                                                                 |                                                               |

图 3.13 寻零方式设置

建议按照下图 3.14 设置,即采用"硬件 24V 使能信号+总线使能信号"的使能方式(X1 口的 6 脚一直给 24V)。

| ∃… 💼 项目: 新建项目                                  | 控制器 网络设置         |                     |                    |           |
|------------------------------------------------|------------------|---------------------|--------------------|-----------|
| 白 🎲 元件                                         | 控制器              | 马达                  | 轴                  | 轴传动比 (总): |
| 🗄 🖓 CMMO-ST: 20200410                          | CMMO-ST-C5-1-LKP | EMMS-ST-42-S-SEB-G2 | 用户自定义 直线抽 (300 mm) | 1:1       |
| … ん 配置                                         |                  |                     |                    |           |
| ·····································          | ┌─控制器信息(在线)      |                     |                    |           |
| ····(=)- 马达                                    |                  |                     |                    | -         |
| <u>⊨</u> • • • • • • • • • • • • • • • • • • • | 硬件版本:            | -                   |                    |           |
|                                                |                  |                     |                    | -         |
| ₩₩₩₩₩₩₩₩₩₩₩₩₩₩₩₩₩₩₩₩₩₩₩₩₩₩₩₩₩₩₩₩₩₩₩₩₩₩         | <b>固件版本</b> :    | -                   |                    | 1 III     |
|                                                | 席列号:             | -                   |                    | 1         |
|                                                |                  |                     |                    |           |
|                                                |                  |                     |                    | ST.       |
|                                                |                  |                     |                    | ~         |
|                                                | 🛛 🚺 控制器信息显       | 示上一次在线连接时读取的数       | 対据。                |           |
|                                                |                  |                     |                    |           |
|                                                | ─ 启用逻辑控制 ────    |                     |                    |           |
|                                                | 自田方式:            | 粉宝给入:#'达制佛能'和聊'     | 法首结 👻              |           |
|                                                | A40137334        |                     |                    |           |
|                                                |                  | 教字输入端'控制使能'和现       | 场总线                |           |
|                                                |                  |                     |                    |           |
| And Derive                                     |                  |                     |                    |           |

#### 9) 通讯参数

7) 启用方式(进入闭环方式)设置

下图中设备配置文件的下拉框可以选择 FHPP 标准或 FHPP+FPC,前者占用 8 个字节输入输出,后者占用 16 个字节输 入输出,前者能实现寻零、定位、速度、扭矩等常用功能,后者在前者基础上增加了 FPC 功能(采用触发的方式,额外 读写控制器的其他参数),本次测试中采用 FHPP 标准报文。

图 3.14 启用方式设置

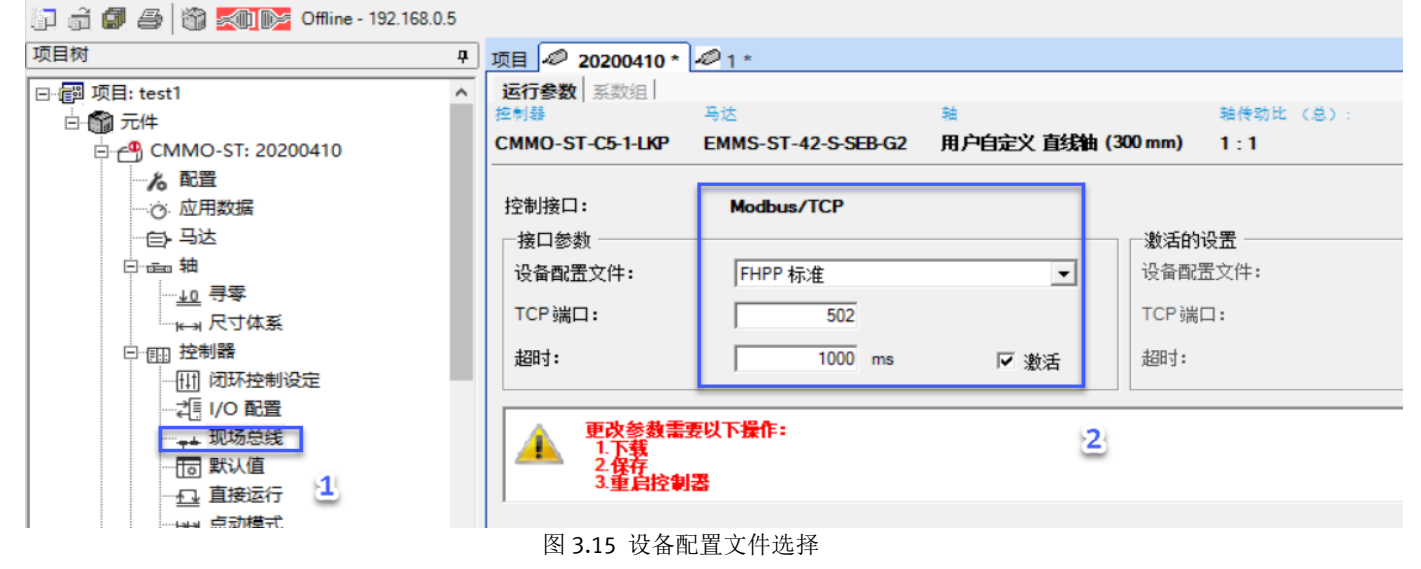

#### 10) 系数组

PLC 和 CMMO 控制器之间交互的定位模式下的位置信息,速度模式下的速度信息及加速度信息,存在如下图所示的 10-6 次方的倍数关系,且该值无法修改,使用时需注意换算。

| 项目树                                              | д | 项目 🖉 20200410*                             | <i>1</i> *                |                                    |                          |
|--------------------------------------------------|---|--------------------------------------------|---------------------------|------------------------------------|--------------------------|
| 已-፼ 项目: test1<br>白·龠 元件<br>白-骨 CMMO-ST: 20200410 | ^ | 运行参数 <u>系数组</u><br>控制器<br>CMMO-ST-C5-1-LKP | 马达<br>EMMS-ST-42-S-SEB-G2 | <sup>論</sup><br>用户自定义 直线轴 (300 mm) | 轴传动比 (总):<br>1:1         |
| <b>ん配置</b>                                       | L |                                            |                           | 18                                 | <b>7</b> 7               |
| □ <del>□</del> === 轴                             | L | 一个接口单元对应:<br>位置指数:                         |                           | 标准<br>10 <sup>^</sup> -6 m         | 项目<br>0.001 mm           |
|                                                  | L | 速度指数:                                      |                           | 10^-6 m/s                          | 0.001 mm/s               |
|                                                  |   | 加速度指数:                                     |                           | 10^-6 m/s <sup>2</sup>             | 10^-6 m/s <sup>2</sup> 3 |
|                                                  |   | WINDELBER'                                 |                           | °3∿n C- UI                         | 10 -5 m/s*               |

#### 图 3.16 FCT 和 PLC 之间数值间的系数组

#### 11) 定位模式下速度基础值设置

PLC 软件中定位模式下的速度设定值的百分比的基准值设定如下图。举例: ModbusTCP 通讯让电缸执行定位任务时,电缸的速度给定只是该基准值的百分比,举例:定位模式下的速度给定写 50,实际电缸速度会按照 50%\*速度基准值执行定位。

| 以日内 早                                            | 项目 🖉 21 *        |                        |                    |           |
|--------------------------------------------------|------------------|------------------------|--------------------|-----------|
| □ @ 项目: 20200520                                 | 参数               |                        |                    |           |
|                                                  | 控制器              | 马达                     | 轴                  | 轴传动比 (总): |
|                                                  | CMMO-ST-C5-1-LKP | EMMS-ST-42-S-SE-G2     | 用户自定义 直线轴 (300 mm) | 1:1       |
| る配置                                              |                  |                        |                    |           |
| 这. 应用数据                                          | 一定位模式 —————      |                        | 基准速度               |           |
| —————————————————————————————————————            | 速度基础值:           | 7.00 mm/s              | 最终速度:              | 0.00 mm/s |
| □ 💼 轴                                            | 加速度:             | 4.700 m/s <sup>2</sup> | 减速度:               | m/s²      |
| ····· <del>70</del>                              | 最大跟踪误差:          | 10.00 mm               |                    |           |
| ──────────────────────                           |                  | ,                      |                    |           |
|                                                  | 速度模式             |                        |                    |           |
|                                                  | 加速度基础值:          | 4.700 m/s <sup>2</sup> | 行程限制(相对):          | 10.00 mm  |
|                                                  | 最大跟踪误差:          | 13.94 mm/s             |                    |           |
| ····· <del>·······························</del> |                  |                        |                    |           |
| … 1 默认值                                          | 力 模式             |                        |                    |           |
|                                                  | 行程限制(相对):        | 10.00 mm               |                    |           |
|                                                  |                  |                        |                    |           |
| ── (位置)表                                         | 土安投小参数           | 0/-3                   | 「市底空心友」            |           |
| !! 信息                                            | 加速反叉化学・          | U mvs-                 |                    | IIV5-     |
| ▲ 故障管理                                           | 力 限値:            | 100.0 %                | 力矩前馈控制:            | 100 %     |
| □ 🕢 追踪数据                                         | 启动延时:            | 0 ms                   | 启动条件:              | 28略 🔽     |
|                                                  |                  |                        |                    |           |
|                                                  |                  |                        |                    |           |

#### 12) 点动速度设定

点动模式下,电缸会先以蠕动速度运行2秒钟,然后再以最高速度运行,蠕动速度和最高速度设置如下图。

图 3.17 定位模式下速度的基础值

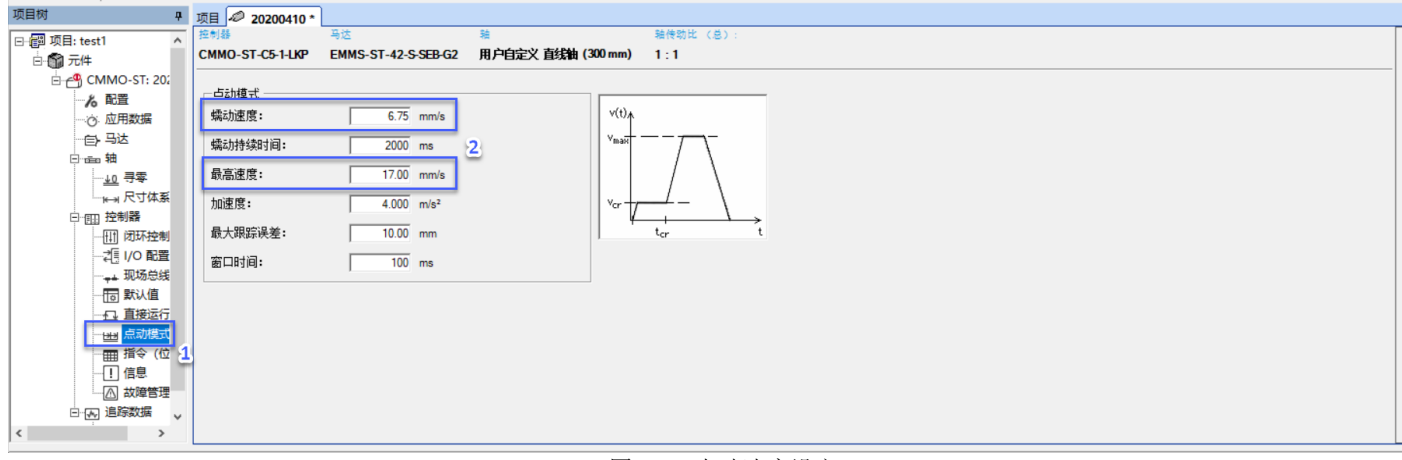

#### 图 3.18 点动速度设定

#### 13) 指令表设置

指令表可以用来做本地功能测试,填入需要的位置、速度、扭矩,点击记录左侧的黄色叹号即可执行。

| 项目树 🗜                                 | 项  | 1 🖉 2  | 0200410  | )*                        |      |                   |                         |                         |            |             |     |         |
|---------------------------------------|----|--------|----------|---------------------------|------|-------------------|-------------------------|-------------------------|------------|-------------|-----|---------|
| □ 鋼 项目: test1 ^                       | 基  | 本数据    | 限制指      | 令信号 指令链 (位置点序列            | U)   |                   |                         |                         |            |             |     |         |
| □                                     | 控制 | 비쯂     |          | 马达                        | 釉    |                   | 轴传动比 (总)                | ):                      |            |             |     |         |
|                                       | CN | IMO-ST | -C5-1-LK | P EMMS-ST-42-S-SEB-0      | 2 用/ | 户自定义 直线轴 (300 mm) | 1:1                     |                         |            |             |     |         |
| る配置                                   |    |        |          |                           |      |                   |                         |                         |            |             |     |         |
| ○ 应用数据                                |    | Ne     | **.Dul   | 日村                        | 启动-  | <b></b>           | 加速度                     | 武速度                     | 附加合新       | 切纺新建态制      | 计报酬 | <b></b> |
|                                       |    | INO.   | ÷€701    | <b>D</b> 117              | 条件   | 20.20             | 70402052                | 1941212                 | PIL/USAC#X | TTVEHIOUTIN | 注和  |         |
| □ 💼 轴                                 |    | 1      | PA       | 10.00 mm                  | 忽略   | 117.00 mm/s       | 14.000 m/s <sup>2</sup> | 14.000 m/s <sup>2</sup> | 0.000 kg   | 100 %       |     |         |
| ···· <u>+0</u> 寻零                     |    | 2      | PA       | 2 100.00 mm               | 忽略   | 17.00 mm/s        | 14.000 m/s <sup>2</sup> | 14.000 m/s <sup>2</sup> | 0.000 kg   | 100 %       |     |         |
| ───────────────────────────────────── | _  | 3      | PA       | 270.00 mm                 | 忽略   | 117.00 mm/s       | 14.000 m/s <sup>2</sup> | 14.000 m/s <sup>2</sup> | 0.000 kg   | 100 %       |     | _       |
| 日 1111 控制器                            |    |        | PA 💌     | 296.00 mm                 | 忽略   | 17.00 mm/s        | 14.000 m/s <sup>2</sup> | 14.000 m/s <sup>2</sup> | 0.000 kg   | 100 %       |     |         |
|                                       | -  | 5      | 禁用       | 4/2                       |      |                   |                         |                         |            |             |     |         |
|                                       |    | 6      | PRN (相   | 对于额定位置定位)                 |      |                   |                         |                         |            |             |     |         |
|                                       |    | 7      | PRA (相   | 対于实际位置定位 <br>度境式 行程加限口内田) |      |                   |                         |                         |            |             |     |         |
| 一 同 默认值                               |    | 8      | V (速度)   | 模式·行程极限未启用)               |      |                   |                         |                         |            |             |     |         |
|                                       |    | 9      | FSL (力·  | 控制・行程极限已启用)               |      |                   |                         |                         |            |             |     |         |
| (11) 点动模式                             |    | 10     | · 0111   |                           |      |                   |                         |                         |            |             |     |         |
| 田 指令 (位                               |    | 11     |          |                           |      |                   |                         |                         |            |             |     |         |
| !! 信息                                 |    | 12     |          |                           |      |                   |                         |                         |            |             |     |         |
| ▲ 故障管理                                | ц. | 13     |          |                           |      |                   |                         |                         |            |             |     |         |
| □ 🕢 追踪数据 🗸                            |    | 14     |          |                           |      |                   |                         |                         |            |             |     |         |
| < >                                   |    | 15     |          |                           |      |                   |                         |                         |            |             |     | -       |
| 輸出                                    |    |        |          |                           |      |                   |                         |                         |            |             |     |         |

图 3.19 位置列表设定

#### 14) 配置文件的下载

以上配置做完后,通过 FCT 菜单栏的"元件"-》"FCT 接口"-》"搜索",搜索出 CMMO 控制器当前 IP 地址(见图 3.20)。

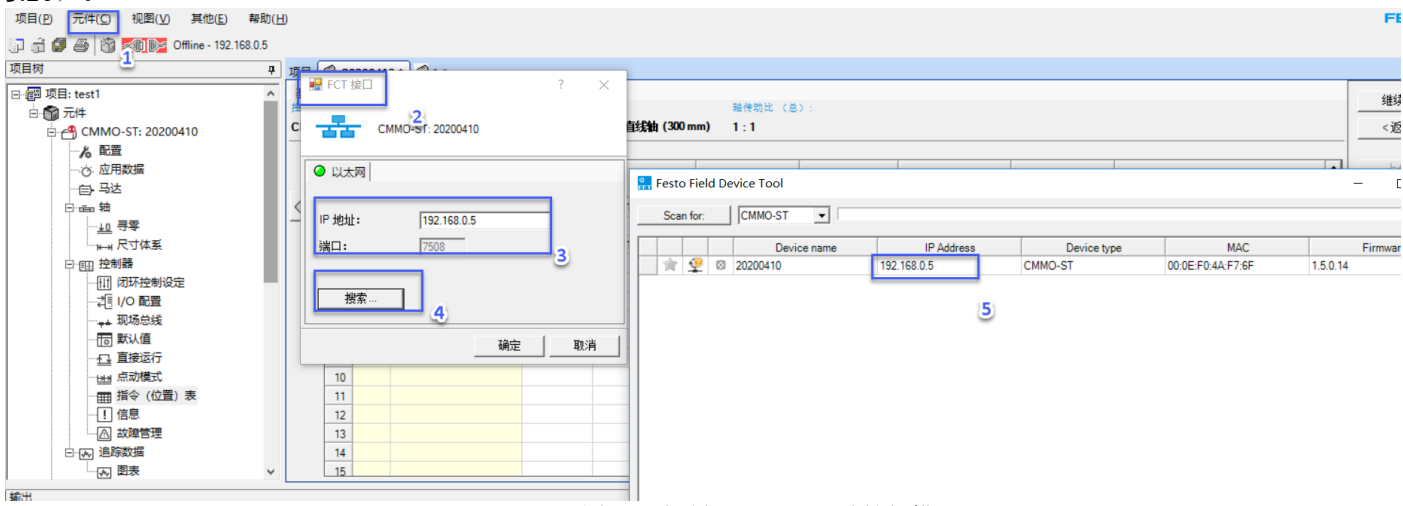

图 3.20 控制器 X18 口 IP 地址扫描

由于 X18 口既是 ModbusTCP 的通讯口,也是 CMMO 控制器的本地调试口,建议将默认的"192.168.178.1"修改为需要的 IP 地址,建议把 CMMO 控制器 X18 口,PLC 通讯口,调试 PC 的网口设置在同一网段。修改 CMMO 控制器 X18 口 IP 地址方法如图 3.21 所示:

| 🚰 Festo Field Device Tool        |                                   |                                                                                                    |                                                                                                    | - 🗆 X                | Network properties                                                                                                    |
|----------------------------------|-----------------------------------|----------------------------------------------------------------------------------------------------|----------------------------------------------------------------------------------------------------|----------------------|----------------------------------------------------------------------------------------------------|
| Scan for: CMMO-ST                |                                   |                                                                                                    |                                                                                                    |                      | Device name: 20200410                                                                                                    |
| Device name           ★ 20200410 | IP Address<br>192 168.0.6<br>点击石键 | Device type<br>Firmware<br>Firmware with B.<br>Network<br>Diagnosis<br>Backup<br>Restore<br>Identification<br>Versions<br>Bootapplication<br>Reboot<br>Telnet | MAC<br>MAC:E0:4A:E7:6F<br>ackup<br>Laterational action of the second second se | Firmware<br>1.5.0.14 | Current Network Settings:<br>IP-Address: 192.168.0.6<br>Subnetmask: 255.255.0<br>Standardgateway: 0.0.0.0<br>C Activate DHCP-Server:<br>C Retrieve IP-Address automatically:<br>C Use the following IP-Address:<br>IP-Address:<br>Subnetmask:<br>192.188.0.6<br>255.255.255.0 |
|                                  |                                   | FST<br>FMT<br>Conv IP address                                                                                                    |                                                                                                    | OK Cancel            | Standardgateway: 0.0.0.0 OK Cancel                                                                                                    |

图 3.21 控制器 X18 口的 IP 修改

# 4 Festo 提供的 Modbus TCP Client 客户端软件使用

该 ModbusTCP 客户端软件由费斯托提供,它展示了 CMMO 中 FHPP 协议中每个控制位(bit)的含义,可以通过该软件验证 手边的 CMMO 控制器的 ModbusTCP 通讯功能是否正常。实际使用时也可以略过该节直接参考第 5 节中的操作。该软件 另一个用途:如果客户使用的是 1200PLC(固件版本低于 4.0 且暂无法升级固件)时,客户可以通过该软件熟悉 Festo 控制器(包括 CMMO-ST-LKP)的 FHPP 通讯协议,进而客户可以使用西门子提供的 ModbusTCP 标准功能块,通过字节 操作控制 CMMO-ST-LKP。

#### 4.1 FESTO 提供的 Modbus TCP Client 软件下载

下载链接:

https://www.festo.com.cn/cn/zh/search/?text=CMMO-ST-C5-1-LKP&tab=DOWNLOADS;主页 自动化 教学与培训 案例 关于费斯托 职业发展▲登录 了购物车 China ZH

| CMMO-ST-C5-1-LKP                                                                                                    |     |       |          |
|----------------------------------------------------------------------------------------------------|-----|-------|----------|
| 产品 1 支持/下载 76 2 主题 193                                                                                                    |     |       |          |
| 产品信息 [31]                                                                                                    |     |       |          |
| 技术文档 [9]                                                                                                    |     |       |          |
| Certificates [3]                                                                                                    |     |       |          |
| Software [11] 3                                                                                                    |     |       |          |
| Firmware<br>Firmware for CMMO-ST-C5-1-LKP<br>Firmware                                                                                        |     |       |          |
| IO-Link IODD<br>IO-Link V1.1 Device Description (IODD) for Motor Controller CMMO-ST-C5-1-LKP<br>设备描述文件                                       |     |       |          |
| TCP/IP Application<br>Modbus TCP Client (Master) to test and debug the Modbus communication to the motor-controller CMMO-STLKP with FHPP. 4. |     |       |          |
| FCT - Festo Configuration Tool - PlugIn<br>Configuration and commissioning software for the motor controller CMMO-ST<br>调试                   |     |       |          |
| 图 4.1 ModbusTCP Client 下载                                                                                                    |     |       |          |
| 4.2 CMMO-ST-LKP 的 Modbus TCP 报文介绍                                                                                                    |     |       |          |
| 详细的 ModbusTCP 报文介绍,请下载如下链的文档并参考其中第 4 章内容。<br>https://www.festo.com.cn/cn/zh/search/?text=CMMO-ST-C5-1-LKP&tab=DOWNLOADS;                     |     | ~     | 1        |
| 主页 自动化 教学与培训 案例 关于费斯托 职业发展                                                                                                    | ▲登录 | 🖬 购物车 | China ZH |

|                                             | CMMO-ST-C5-1-LKP 1                                                                         |  |
|---------------------------------------------|--------------------------------------------------------------------------------------------|--|
|                                             | 产品 1 支持/下载 76 2 主题 193                                                                     |  |
| 产品信息 [31]                                   |                                                                                            |  |
| 技术文档 [9] 3                                  |                                                                                            |  |
| 8043633 - GDCP-<br>Motor controller<br>操作手册 | 2-CMMO-ST-LK-C-HP-ZH<br>r - Device profile - FHPP                                          |  |
| 8043625 - GDCP-<br>Motor controller<br>操作手册 | P-CMMO-ST-LK-SY-ZH<br>r - Device description - IO-Link - Modbus TCP - Function description |  |

图 4.2 CMMO-ST-LKP 的 ModbusTCP 文档下载

CMMO 的 ModbusTCP 报文结构如下图 4.3,从第 9 个字节开始是要传输的数据。

| Byte<br>编号 | Byte<br>数量                     | 功能                   | 备注                         |          |  |  |  |  |  |  |  |
|------------|--------------------------------|----------------------|----------------------------|----------|--|--|--|--|--|--|--|
| 1          | 2                              | 事务编号                 | 可任意选择。应答时将再次回报。            | 高值字节     |  |  |  |  |  |  |  |
| 2 报        | 1                              |                      |                            | 低值字节     |  |  |  |  |  |  |  |
| 3 +        | 2                              | 协议标识符                | 始终为 0                      | 高值字节     |  |  |  |  |  |  |  |
| 4          | 1                              |                      |                            | 低值字节     |  |  |  |  |  |  |  |
| 5 头        | 2                              | 后续字节的数量              | = n + 2, 其中 n 为 Byte 9     | 高值字节     |  |  |  |  |  |  |  |
| 6          | 1                              |                      | 开始的数据数量。                   | 低值字节     |  |  |  |  |  |  |  |
| 7          | 1                              | 地址 (Unit identifier、 | 可以忽略(例如:设置为 0)。            | -        |  |  |  |  |  |  |  |
|            |                                | Slave-ID) CMMO的Mo    | dbusTCP通讯起始地址始终为0          |          |  |  |  |  |  |  |  |
| 8 功能       | 码                              | Function-Code        | → 章节 4.3.2                 | -        |  |  |  |  |  |  |  |
| 9数推        | n                              | 数据                   | → 章节 4.3.2                 | -        |  |  |  |  |  |  |  |
|            |                                | 🔪 – Rea              | d Holding Registers (0x03) | )        |  |  |  |  |  |  |  |
|            | - Read Exception Status (0x07) |                      |                            |          |  |  |  |  |  |  |  |
|            |                                | - Wri                | te Multiple Registers (Ox  | 10)      |  |  |  |  |  |  |  |
| 本          | <b>欠测试</b> 信                   | 使用0x17读写功能码 – Rea    | d/Write Multiple Registers | s (0x17) |  |  |  |  |  |  |  |

- Read Device Identification (0x2B)

图 4.3 ModbusTCP 报文框架

图 4.4 显示的是采用"读&写"功能码 0x17 时,报文收发的细节(写&读寄存器的起始地址都为 00 00)。本次测试使用 FHPP 标准报文,所以功能码后面的写&读寄存器的字节内容为: "17 00 00 00 04 00 00 00 04 08 + 具体 FHPP 标准报 文"和 "17 08 + 具体 FHPP 标准报文"。

FHPP标准报文前 3 个字节中位含义如图 4.5,更详细的 FHPP 报文介绍,以及采用"读"功能码 0x03 和"写"功能码 0x16 的方式时的报文内容,请分别参照图 4.2 所下载的中文文档第 5.3 节和 4.3 节。

| 字段                                                                                                    | Bytes                                                               | 数值                                                                                                    | Byte                                               |                                                                                    |                                                                                           |                                                                               |                                                                                       |                                                                           |                                                                     |                                                                                                    |                                                   |
|----------------------------------------------------------------------------------------------------|---------------------------------------------------------------------|----------------------------------------------------------------------------------------------------|----------------------------------------------------|------------------------------------------------------------------------------------|-------------------------------------------------------------------------------------------|-------------------------------------------------------------------------------|---------------------------------------------------------------------------------------|---------------------------------------------------------------------------|---------------------------------------------------------------------|----------------------------------------------------------------------------------------------------|---------------------------------------------------|
| 112                                                                                                    | 2,000                                                               | ~ PLC->CMMO与数据                                                                                                    | 编号                                                 | 控制字1                                                                               | 5的分配(概                                                                                    | 述)                                                                            | DC.                                                                                   |                                                                           | <b>D</b> 2                                                          | 22                                                                                                    |                                                   |
| Function code                                                                                                    | 1                                                                   | 0x17                                                                                                    | 8                                                  | (所方)                                                                               | B/                                                                                        | BO<br>ODM1                                                                    | BO                                                                                    | 84                                                                        | B3<br>DECET                                                         | BZ<br>BDAKE                                                                                                    | BI                                                |
| Start address read                                                                                                    | 2                                                                   | 0x0000                                                                                                    | 9, 10                                              |                                                                                    |                                                                                           | 「描式法格                                                                         | MELECT                                                                                | -                                                                         | RESE I<br>AGAI                                                      |                                                                                                    | 510P<br>信止                                        |
| Quantity of                                                                                                    | 2                                                                   | 0x0004: FHPP 标准                                                                                                    | 11, 12                                             |                                                                                    | riirr jai                                                                                 | 11天以此)干                                                                       | 宗市 い                                                                                  |                                                                           | が暗                                                                  | が知り                                                                                                    | 17°LL                                             |
| registers read                                                                                                    |                                                                     | 0x0008: FHPP 标准 + FPC                                                                                                    |                                                    | CROS                                                                               | P7                                                                                        | <b>P</b> 6                                                                    | P5                                                                                    | P/                                                                        | HXI年<br>D2                                                          | 49J tad                                                                                                    | <b>D1</b>                                         |
| Start address write                                                                                                    | 2                                                                   | 0x0000                                                                                                    | 13, 14                                             | (所有)                                                                               | -                                                                                         | CLEAR                                                                         | TFACH                                                                                 | JOGN                                                                      | JOGP                                                                | HOM                                                                                                    | STAR                                              |
| Quantity of                                                                                                    | 2                                                                   | 0x0004: FHPP 标准                                                                                                    | 15, 16                                             |                                                                                    | -                                                                                         | 删除剩                                                                           | 示教信                                                                                   | 合向                                                                        | 正向                                                                  | 自 动参                                                                                                    | 自动                                                |
| registers write                                                                                                    |                                                                     | 0x0008: FHPP 标准 + FPC                                                                                                    |                                                    |                                                                                    |                                                                                           | 余路径                                                                           | 小秋田                                                                                   | 点动                                                                        | 点动                                                                  | 者运行                                                                                                    | 动任                                                |
| Byte count write                                                                                                    | 1                                                                   | 0x08: FHPP 标准                                                                                                    | 17                                                 | CDIR                                                                               | B7                                                                                        | B6                                                                            | B5                                                                                    | B4                                                                        | B3                                                                  | B2                                                                                                    | B1                                                |
|                                                                                                    |                                                                     | 0x10: FHPP 标准 + FPC                                                                                                    |                                                    | (直接                                                                                | -                                                                                         | -                                                                             | XLIM                                                                                  | -                                                                         | -                                                                   | COM2                                                                                                    | COM1                                              |
| Registers values                                                                                                    | 8, 16                                                               | FHPP 标准过程输出报文 0                                                                                                    | 18                                                 | 任务)                                                                                | -                                                                                         | -                                                                             | 禁用行程                                                                                  | -                                                                         | -                                                                   | 控制模式                                                                                                    |                                                   |
| write                                                                                                    |                                                                     | FHPP 标准 + FPC 过程输出报文 0                                                                                                    |                                                    |                                                                                    |                                                                                           |                                                                               | 极限值                                                                                   |                                                                           |                                                                     | (位置、                                                                                                    | 动力、                                               |
|                                                                                                    |                                                                     |                                                                                                    |                                                    |                                                                                    |                                                                                           |                                                                               |                                                                                       |                                                                           |                                                                     | 速度.)                                                                                                    |                                                   |
|                                                                                                    |                                                                     |                                                                                                    |                                                    |                                                                                    |                                                                                           |                                                                               |                                                                                       |                                                                           |                                                                     | ALL 1 Sec                                                                                                    | ·                                                 |
| Read/write multiple                                                                                                    | registe                                                             | rs response (0x17)                                                                                                    |                                                    |                                                                                    | 2控制字节的                                                                                    | 分配概述                                                                          |                                                                                       |                                                                           |                                                                     | 2010()                                                                                                    | ,                                                 |
| Read/write multiple<br>字段                                                                                                    | registe<br>Bytes                                                    | rs response (0x17)<br>数值                                                                                                    | Byte                                               |                                                                                    | 2控制字节的                                                                                    | 分配概述                                                                          |                                                                                       |                                                                           |                                                                     | 121/2 (/                                                                                                    | ,                                                 |
| Read/write multiple<br>字段                                                                                                    | registe<br>Bytes                                                    | rs response (0x17)<br>数值<br>CMMO数据反馈                                                                                                    | Byte<br>编号                                         | Tab. 5.1                                                                           | 2控制字节的<br>5的分配(概                                                                          | <br> 分配概述<br>  <b>述</b> )                                                     |                                                                                       |                                                                           |                                                                     | 120 X                                                                                                    | ,                                                 |
| Read/write multiple<br>字段<br>Function code                                                                                              | registe<br>Bytes<br>1                                               | rs [response] (0x17)<br><mark>数值</mark><br>CMMO数据反馈<br>[0x17                                                                                                    | Byte<br>编号<br>8                                    |                                                                                    | 2控制字节的<br>5的分配(概<br>B7                                                                    | ↓<br>〕分配概述<br>述)<br>B6                                                        | 85                                                                                    | 84                                                                        | <b>B</b> 3                                                          | B2                                                                                                    | B1                                                |
| Read/write multiple<br>字段<br>Function code<br>Byte count                                                                                | registe<br>Bytes<br>1<br>1                                          | rs [response] (0x17)<br>教値<br>CMMO数据反馈<br>[0x17<br>0x08: FHPP 标准                                                                                                    | Byte<br>编号<br>8<br>9                               | Tab. 5.1<br>Tab. 5.1<br>状态字1<br>SCON<br>(所有)                                       | 2控制字节的<br>5的分配(概<br>B7<br>0PM2                                                            | )<br>分配概述<br>述)<br>B6<br>0PM1                                                 | B5<br>FCT/MMI                                                                         | B4<br>VLOAD                                                               | B3<br>FAULT                                                         | B2<br>WARN                                                                                                    | B1<br>OPEN                                        |
| Read/write multiple<br>字段<br>Function code<br>Byte count                                                                                | registe<br>Bytes<br>1<br>1                                          | rs [response] (0x17)<br>数值<br>CMMO数据反馈<br>[0x17<br>0x08: FHPP 标准<br>0x10: FHPP 标准 + FPC                                                                                                    | Byte<br>编号<br>8<br>9                               | Tab. 5.1<br>大态字1<br>SCON<br>(所有)                                                   | 2控制字节的<br>5的分配(概<br>B7<br>0PM2<br>FHPP运行                                                  | □<br>分配概述<br>述)<br>B6<br>0PM1<br>ī模式反馈                                        | B5<br>FCT/MMI<br>设备控制                                                                 | B4<br>VLOAD<br>存在负载                                                       | B3<br>FAULT<br>故障                                                   | B2<br>WARN<br>警告                                                                                                   | B1<br>OPEN<br>运行                                  |
| Read/write multiple<br>字段<br>Function code<br>Byte count<br>Register value                                                              | registe<br>Bytes<br>1<br>1<br>8 16                                  | rs [response] (0x17)<br>数值<br>CMMO数据反馈<br>[x17<br>0x08: FHPP 标准<br>0x10: FHPP 标准 + FPC<br>FHPP 标准过程输入报文 1                                                                                                    | Byte<br>编号<br>8<br>9                               | Tab. 5.1<br>状态字1<br>SCON<br>(所有)                                                   | 2控制字节的<br>5的分配(概<br>B7<br>0PM2<br>FHPP 运行                                                 | 9分配概述<br>述)<br>B6<br>0PM1<br>7模式反馈                                            | B5<br>FCT/MMI<br>设备控制<br>FCT                                                          | B4<br>VLOAD<br>存在负载<br>电压                                                 | B3<br>FAULT<br>故障                                                   | B2<br>WARN<br>警告                                                                                                   | B1<br>OPEN<br>运行                                  |
| Read/write multiple<br>字段<br>Function code<br>Byte count<br>Register value                                                              | registe<br>Bytes<br>1<br>1<br>8 16                                  | rs [response] (0x17)<br>数值<br>CMMO数据反馈<br>[bx17<br>0x08: FHPP 标准<br>0x10: FHPP 标准 + FPC<br>FHPP 标准过程输入报文 I<br>FHPP 标准 + FPC 过程输入报文                                                                                                    | Byte<br>编号<br>8<br>9                               | Tab. 5.1<br>大态字1<br>SCON<br>(所有)<br>SPOS                                           | 2控制字节的<br>5的分配(概<br>B7<br>OPM2<br>FHPP 运行<br>B7                                           | →<br>分配概述<br>述)<br>B6<br>0PM1<br>示模式反馈<br>B6                                  | B5<br>FCT/MMI<br>设备控制<br>FCT<br>B5                                                    | B4<br>VLOAD<br>存在负载<br>电压<br>B4                                           | B3<br>FAULT<br>故障<br>B3                                             | B2<br>WARN<br>警告<br>B2                                                                                             | B1<br>OPEN<br>运行<br>启用<br>B1                      |
| Read/write multiple<br>字段<br>Function code<br>Byte count<br>Register value                                                              | registe<br>Bytes<br>1<br>1<br>8 16                                  | rs [response] (0x17)<br>数值<br>CMMO数据反馈<br>[bx17<br>0x08: FHPP 标准<br>0x10: FHPP 标准 + FPC<br>FHPP 标准过程输入报文 1<br>FHPP 标准 + FPC 过程输入报文<br>1                                                                                                    | Byte<br>编号<br>8<br>9                               | Tab. 5.1<br>大态字1<br>SCON<br>(所有)<br>SPOS<br>(所有)                                   | 2控制字节的<br>5的分配(概<br>B7<br>OPM2<br>FHPP 运行<br>B7<br>REF                                    | □<br>分配概述<br>述)<br>B6<br>0PM1<br>行模式反馈<br>B6<br>STILL                         | B5<br>FCT/MMI<br>设备控制<br>FCT<br>B5<br>FOLERR                                          | B4<br>VLOAD<br>存在负载<br>电压<br>B4<br>MOV                                    | B3<br>FAULT<br>故障<br>B3<br>TEACH                                    | B2<br>WARN<br>警告<br>B2<br>MC                                                                                       | B1<br>OPEN<br>运行<br>启用<br>B1<br>ACK               |
| Read/write multiple<br>字段<br>Function code<br>Byte count<br>Register value                                                              | registe<br>Bytes<br>1<br>1<br>8<br>16                               | rs [response] (0x17)<br>数值<br>CMMO数据反馈<br>[bx17<br>0x08: FHPP 标准<br>0x10: FHPP 标准 + FPC<br>FHPP 标准过程输入报文 1<br>FHPP 标准 + FPC 过程输入报文 1<br>1                                                                                                    | Byte<br>编号<br>8<br>9                               | Tab. 5.1<br>状态字1<br>SCON<br>(所有)<br>SPOS<br>(所有)                                   | 2控制字节的<br>5的分配(概<br>B7<br>OPM2<br>FHPP 运行<br>B7<br>REF<br>驱动器已                            | D分配概述<br>述)<br>B6<br>0PM1<br>行模式反馈<br>B6<br>STILL<br>停机                       | B5<br>FCT/MMI<br>设备控制<br>FCT<br>B5<br>FOLERR<br>滞后                                    | B4<br>VLOAD<br>存在负载<br>电压<br>B4<br>MOV<br>轴运动                             | B3<br>FAULT<br>故障<br>B3<br>TEACH<br>确认示                             | B2<br>WARN<br>警告<br>B2<br>MC<br>动作完成                                                                               | B1<br>0PEN<br>运行<br>B1<br>ACK<br>确认               |
| Read/write multiple<br>字段<br>Function code<br>Byte count<br>Register value<br>Read/write multiple                                       | registe<br>Bytes<br>1<br>1<br>8<br>16<br>registe                    | rs <u>response</u> (0x17)<br><b>敦值</b><br>CMMO数据反馈<br>Dx17<br>0x08: FHPP 标准<br>0x10: FHPP 标准 + FPC<br>FHPP 标准 + FPC<br>FHPP 标准 + FPC 过程输入报文 1<br>FHPP 标准 + FPC 过程输入报文 1<br>rs <u>exception</u> (0x97)                                                                                                  | Byte<br>编号<br>8<br>9                               | Tab. 5.1<br>状态字书<br>SCON<br>(所有)<br>SPOS<br>(所有)                                   | 2控制字节的<br>5的分配(概<br>B7<br>OPM2<br>FHPP运行<br>B7<br>REF<br>驱动器已<br>参考运行                     | D分配概述<br>述)<br>B6<br>0PM1<br>行模式反馈<br>B6<br>STILL<br>停机<br>监控                 | B5<br>FCT/MMI<br>设备控制<br>FCT<br>B5<br>FOLERR<br>滞后<br>误差                              | B4<br>VLOAD<br>存在负载<br>电压<br>B4<br>MOV<br>轴运动                             | B3<br>FAULT<br>故障<br>B3<br>TEACH<br>确认示<br>教或                       | B2<br>WARN<br>警告<br>B2<br>MC<br>动作完成                                                                               | B1<br>OPED<br>后用<br>B1<br>ACK<br>确启动              |
| Read/write multiple<br>字段<br>Function code<br>Byte count<br>Register value<br>Read/write multiple<br>字段                                 | registe<br>Bytes<br>1<br>1<br>8<br>16<br>registe<br>Bytes           | rs [response] (0x17)<br>数值<br>CMMO数据反馈<br>[0x17<br>0x08: FHPP 标准<br>0x10: FHPP 标准 + FPC<br>FHPP 标准过程输入报文 1]<br>FHPP 标准 + FPC 过程输入报文 1]<br>FHPP 标准 + FPC 过程输入报文 1]<br>rs exception (0x97)<br>数值 据文导学反性                                                                                                  | Byte<br>编号<br>8<br>9<br>10                         | Tab. 5.1                                                                           | 2控制字节的<br>5的分配(概<br>B7<br>OPM2<br>FHPP 运行<br>B7<br>REF<br>驱动器已行                           | D分配概述<br>述)<br>B6<br>0PM1<br>厅模式反馈<br>B6<br>STILL<br>停机<br>监控                 | B5<br>FCT/MMI<br>设备控制<br>FCT<br>B5<br>FOLERR<br>滞后<br>误差                              | B4<br>VLOAD<br>存在负载<br>电压<br>B4<br>MOV<br>轴运动                             | B3<br>FAULT<br>故障<br>B3<br>TEACH<br>确认示<br>聚样                       | B2<br>WARN<br>警告<br>B2<br>MC<br>动作完成                                                                               | B1<br>OPEI<br>启用<br>B1<br>ACK<br>确启动              |
| Read/write multiple<br>字段<br>Function code<br>Byte count<br>Register value<br>Read/write multiple<br>字段                                 | registe<br>Bytes<br>1<br>1<br>8<br>16<br>registe<br>Bytes           | rs [response] (0x17)<br>数值<br>CMMO数据反馈<br>[x17<br>0x08: FHPP 标准<br>0x10: FHPP 标准 + FPC<br>FHPP 标准过程输入报文 I<br>FHPP 标准 + FPC 过程输入报文<br>I<br>rs <u>exception</u> (0x97)<br>数值<br>报文异常反馈                                                                                                    | Byte<br>编号<br>8<br>9<br>40<br>Byte<br>编号           | Tab. 5.1<br>状态字1<br>SCON<br>(所有)<br>SPOS<br>(所有)                                   | 2控制字节的<br>5的分配(概<br>B7<br>OPM2<br>FHPP 运行<br>B7<br>B7<br>B7<br>B7                         | 分配概述<br>迷)<br>B6<br>0PM1<br>庁模式反馈<br>B6<br>ST ILL<br>停机<br>监控<br>B6           | B5<br>FCT/MMI<br>设备控制<br>FCT<br>B5<br>FOLERR<br>滞后<br>误差<br>B5                        | B4<br>VLOAD<br>存在负载<br>电压<br>B4<br>MOV<br>轴运动<br>B4                       | B3<br>FAULT<br>故障<br>B3<br>TEACH<br>确认示<br>聚样<br>B3                 | B2<br>WARN<br>警告<br>B2<br>MC<br>动作完成<br>B2                                                                         | B1<br>0PEN<br>启用<br>B1<br>ACK<br>确试<br>B1         |
| Read/write multiple<br>字段<br>Function code<br>Byte count<br>Register value<br>Read/write multiple<br>字段<br>Error code                   | registe<br>Bytes<br>1<br>1<br>8<br>16<br>registe<br>Bytes           | rs response (0x17)<br>数值<br>CMMO数据反馈<br>Dx17<br>0x08: FHPP 标准<br>0x10: FHPP 标准 + FPC<br>FHPP 标准过程输入报文 I<br>FHPP 标准 + FPC 过程输入报文<br>I<br>rs <u>exception</u> (0x97)<br>数值<br>报文异常反馈<br>0x97                                                                                                    | Byte<br>编号<br>9<br>10<br>Byte<br>编号<br>8           | Tab. 5.1<br>大态字1<br>SCON<br>(所有)<br>SPOS<br>(所有)                                   | 2控制字节的<br>5的分配(概<br>B7<br>OPM2<br>FHIPP 运行<br>B7<br>REF<br>驱动器已<br>参考运行<br>B7<br>-        | 分配概述<br>述)<br>B6<br>0PM1<br>7模式反馈<br>86<br>STILL<br>停机<br>监控<br>B6<br>-       | B5<br>FCT/MMI<br>设备控制<br>FCT<br>B5<br>FOLERR<br>滞后<br>误差<br>B5<br>XLIM                | B4<br>VLOAD<br>存在负载<br>电压<br>B4<br>MOV<br>轴运动<br>B4<br>VLIM               | B3<br>FAULT<br>故障<br>B3<br>TEACH<br>确认示<br>教或<br>采样<br>B3<br>-      | B2<br>WARN<br>警告<br>B2<br>MC<br>动作完成<br>B2<br>C0M2                                                                 | B1<br>0PEN<br>启用<br>B1<br>ACK<br>确리<br>B1<br>C0M1 |
| Read/write multiple<br>字段<br>Function code<br>Byte count<br>Register value<br>Read/write multiple<br>字段<br>Error code<br>Exception code | registe<br>Bytes<br>1<br>1<br>8<br>16<br>registe<br>Bytes<br>1<br>1 | rs response (0x17)<br>数值<br>CMMO数据反馈<br>[x17<br>0x08: FHPP 标准<br>0x10: FHPP 标准 + FPC<br>FHPP 标准 + FPC<br>FHPP 标准 + FPC 过程输入报文 1<br>FHPP 标准 + FPC 过程输入报文 1<br>rs exception (0x97)<br>数值<br>报文异常反馈<br>0x97<br>0x01: illegal function                                                                     | Byte<br>编号<br>9<br>10<br>Byte<br>编号<br>8<br>9      | Tab. 5.1<br>Tab. 5.1<br>K态字1<br>SCON<br>(所有)<br>SPOS<br>(所有)<br>SDIR<br>(直接<br>任务) | 2控制字节的<br>5的分配(概<br>B7<br>OPM2<br>FHPP 运行<br>B7<br>REF<br>驱动器已<br>参考运行<br>B7<br>-<br>-    | 分配概述<br>述)<br>B6<br>OPM1<br>「模式反馈<br>B6<br>STILL<br>停机<br>监控<br>B6<br>-<br>-  | B5<br>FCT/MM1I<br>设备控制<br>FCT<br>B5<br>FOLERR<br>滞后<br>误差<br>B5<br>XLIM<br>达到行        | B4<br>VLOAD<br>存在负载<br>电压<br>B4<br>MOV<br>轴运动<br>B4<br>VLIM<br>达到速        | B3<br>FAULT<br>故障<br>B3<br>TEACH<br>确认示<br>教采样<br>B3<br>-           | B2           WARN           警告           B2           MC           动作完成           B2           COM2           控制模式 | B1 0PEA<br>同运启用<br>ACK 认动<br>反馈                   |
| Read/write multiple<br>字段<br>Function code<br>Byte count<br>Register value<br>Read/write multiple<br>字段<br>Error code<br>Exception code | registe<br>Bytes<br>1<br>1<br>8<br>16<br>registe<br>Bytes<br>1<br>1 | rs [response] (0x17)<br>数值<br>CMMO数据反馈<br>[x17<br>0x08: FHPP 标准<br>0x10: FHPP 标准 + FPC<br>FHPP 标准过程输入报文 1<br>FHPP 标准 + FPC 过程输入报文<br>1<br>rs [exception] (0x97)<br>数值<br>报文异常反馈<br>0x97<br>0x01: illegal function<br>0x02: illegal data address                                                        | Byte<br>编号<br>9<br>10<br>8<br>8<br>8<br>9          | Tab. 5.1                                                                           | 2控制字节的<br>5的分配(概<br>B7<br>0PM2<br>FHPP 运行<br>B7<br>REF<br>驱动器已<br>参考运行<br>B7<br>-<br>-    | 分配概述<br>迷)<br>B6<br>0PM1<br>「模式反馈<br>B6<br>STILL<br>停机<br>监控<br>B6<br>-<br>-  | B5<br>FCT/MMII<br>设备控制<br>FCT<br>B5<br>FOLERR<br>滞后<br>误差<br>B5<br>XLIM<br>达到行<br>程极限 | B4<br>VLOAD<br>存在负载<br>B4<br>MOV<br>轴运动<br>B4<br>VLIM<br>达到速度极限           | B3<br>FAULT<br>故障<br>B3<br>TEACH<br>确认示<br>教或<br>采样<br>B3<br>-<br>- | B2<br>WARN<br>警告<br>B2<br>MC<br>动作完成<br>B2<br>COM2<br>控制模式;                                                        | B1<br>0PEN行用<br>B1<br>ACK认动<br>D2G动M1<br>反动M1     |
| Read/write multiple<br>字段<br>Function code<br>Byte count<br>Register value<br>Read/write multiple<br>字段<br>Error code<br>Exception code | registe<br>Bytes<br>1<br>1<br>8<br>16<br>registe<br>Bytes<br>1<br>1 | rs [response] (0x17)<br>数值<br>CMMO数据反馈<br>[bx17<br>0x08: FHPP 标准<br>0x10: FHPP 标准 + FPC<br>FHPP 标准过程输入报文 1]<br>FHPP 标准过程输入报文 1]<br>FHPP 标准 + FPC 过程输入报文<br>1<br>rs <u>exception</u> (0x97)<br>数值<br>报文异常反馈<br>0x97<br>0x01: illegal function<br>0x02: illegal data address<br>0x03: illegal data value | Byte<br>编号<br>8<br>9<br>10<br>Byte<br>编号<br>8<br>9 | Tab. 5.1<br>                                                                       | 2 控制字节的<br>5 的分配(概<br>B7<br>0 PM2<br>FHPP 运行<br>B7<br>REF<br>驱动器已<br>参考运行<br>B7<br>-<br>- | 9分配概述<br>述)<br>B6<br>0PM1<br>7模式反馈<br>B6<br>STILL<br>停机<br>监控<br>B6<br>-<br>- | B5<br>FCT/MMI<br>设备定期<br>FCT<br>B5<br>FOLERR<br>滞后<br>误差<br>B5<br>XLIM<br>达到行<br>程极限  | B4<br>VLOAD<br>存在负载<br>电压<br>B4<br>MOV<br>轴运动<br>B4<br>VLIM<br>达到速<br>度极限 | B3<br>FAULT<br>故障<br>B3<br>TEACH<br>确认示<br>教或<br>采样<br>B3<br>-<br>- | B2<br>WARN<br>警告<br>B2<br>MC<br>动作完成<br>2<br>空制模式、<br>速度)                                                          | B1 0PEI 行用<br>B1 ACK 说 点<br>B1 COM 馈力、            |

### 4.3 Modbus TCP Client 软件测试

打开 Modbus TCP Client 软件并按照图 4.6 进行配置。

FHPP Out 数据: 当 OPM1=1, OPM2=Com1=Com2=0 时, CMMO 运行模式为定位模式,此时 Byte4 填入的是一个百分 比,最终定位速度=(Byte4\*图 3.17 中定位基础速度),Byte5~Byte8 为位置设定值,从而组成图 4.6 右下角 8 个 Byte 的 FHPPout 数据 "47 03 00 64 00 01 86 A0"。

**FHPP In** 数据:可以按照图 4.7 做类似比对即可。 注意:

1) FHPP 数据中 Byte2 CPOS 中的 Start 位是上升沿有效,即 0->1 才会执行定位任务。另外,可以用接收字节 BYTE2 SPOS 中的 ACK 信号来复位该 Start 信号。

2) 如果 PLC 正在控制 CMMO-ST-LKP, 此软件将无法使用。

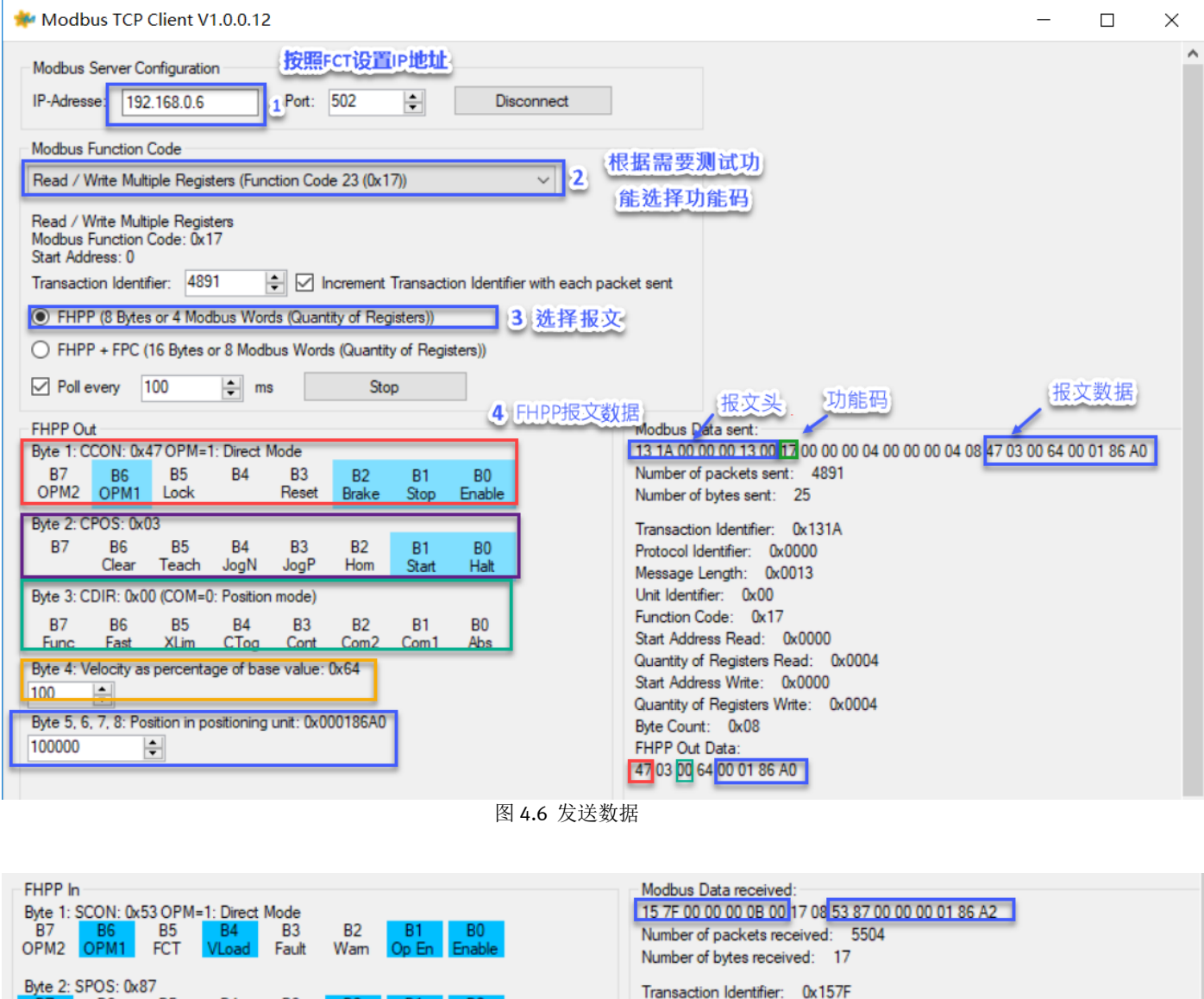

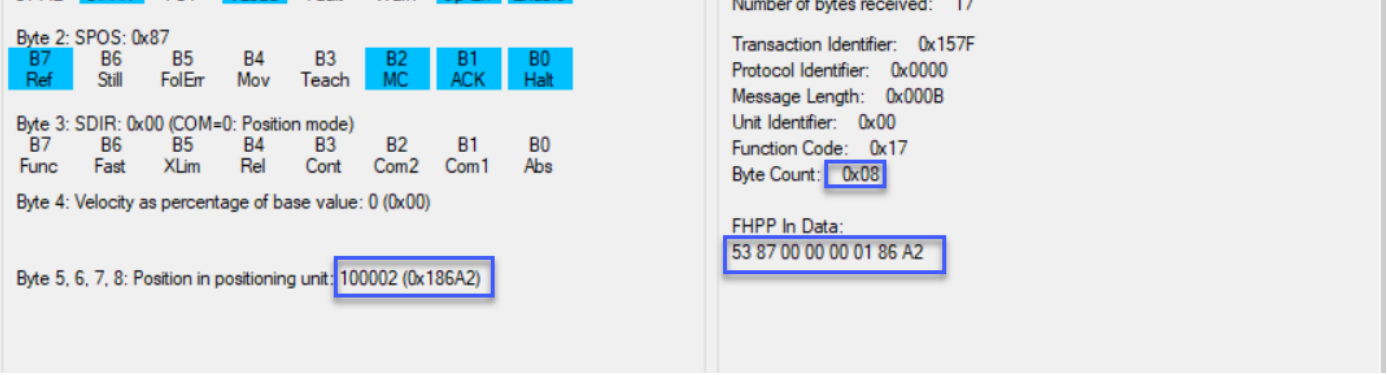

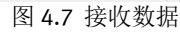

# 5 使用 Festo 功能块控制 CMMO-LKP

为调试方便, 推荐使用 Festo 提供的功能块进行 Modbus TCP 控制,但对于固件版本低于 4.0 的 1200PLC,升级 PLC 固件 为首选。当然,也可以不升级固件而参照第 4、6 节内容进行操作。

#### 5.1 Festo 提供的功能块及参考调试文档下载链接

分别在如下链接中的"Software"和"专业知识"选项卡中下载必备的功能块和调试参考文档。 <u>https://www.festo.com.cn/cn/zh/search/?text=CMMO-ST-C5-1-LKP&tab=DOWNLOADS</u>; 主页 自动化 教学与培训 案例 关于费斯托 职业发展 ▲登录 景吻物车 China | ZH

| Сммо-ST-C5-1-LKP 1                                                                                                    |
|----------------------------------------------------------------------------------------------------|
|                                                                                                    |
| 产品 1 支持/下载 76 主题 193                                                                                                    |
| 产品信息 [31]                                                                                                    |
| 技术文档 [9]                                                                                                    |
| Certificates [3]                                                                                                    |
| Software [11] 3                                                                                                    |
| Function blocks Siemens Step 7<br>FHPP function blocks for motor controller - TIA / S7<br>功能块                               |
| 专业知识[21] 5                                                                                                    |
| MITSUBISHI Q PLC with FESTO motor controller via MODBUS/TCP with example proram<br>CMMP-ASM3; CMMP-ASM0; CMMO-STLKP<br>应用附注 |
| MITSUBISHI Q series PLC with CMMx via Modbus TCP + example program<br>CMMP-ASMo; CMMP-ASM3; CMMO-STLKP<br>应用附注              |
| Commissioning of CMMO-STLKP Modbus/TCP with Codesys V3<br>CMMO-STLKP<br>应用附注                                                |
| 图 5.1 功能块和调试参考文档下载                                                                                                    |

#### 5.2 PLC 功能块调试

#### 1) 将解压好的功能块, 按照图 5.2 方式导入到库文件中。

| VE Stellers - C. Stells volimistration Desktophese room 2 test room 2 |                                                        |                               | ° 🍙     |                                        |                            |              |            |
|-----------------------------------------------------------------------|--------------------------------------------------------|-------------------------------|---------|----------------------------------------|----------------------------|--------------|------------|
| 项目(P) 编辑(E) 祝图(V) 插入(I) 莅级(O) 送顶(N) 工具(T) 窗口(M) 帮助(H)                 |                                                        | Totally Integrated Automation |         |                                        |                            |              |            |
| 📑 📴 🖶 保存項目 🚢 🐰 🧃 🗊 🗙 🛎 🕇 後置(5)                                        | 🕻 🖉 H III 🕼 🚺 🚺 🕹 🛄 (aligna + Marka) 🙀                 | PORTAL                        |         |                                        |                            |              |            |
| 項目的支持物の                                                               | test100412 + PLC_4 [CPU 1511T-1 PN] + 程序映 + Main [OB1] | X 指令 🔹 🗊 🛙 👔                  |         |                                        |                            |              |            |
| 容备 管理是用绘描述文件(650) (D)                                                 |                                                        | 光頂                            |         |                                        |                            |              |            |
| 自动 Automation License Nanager(A)                                      | a y a sistema – Day over Divise a statistical sector   |                               | i 🔭     |                                        |                            |              |            |
| 11 型 显示影响文本(11)                                                       | · "我做我我们在日面回想:想:想:用我。」你的你说我也能说了他们你说吧。"                 | NH NT 13 - 1 - 2              | ş 🗔     |                                        |                            |              |            |
| III ABEIN                                                             |                                                        | ▼ 收嘉夹                         | 117A    |                                        |                            |              |            |
| 2 • 1 test100412                                                      | ▲ Unit (1) 数据类型 数认值 注释                                 |                               | V15     |                                        |                            |              |            |
|                                                                       |                                                        |                               |         |                                        |                            |              |            |
|                                                                       | 2                                                      | ×                             |         |                                        |                            |              |            |
| • • 🛐 PLC_1 [CPU 1214C DC(DC(R))]                                     |                                                        | l l                           |         |                                        |                            |              |            |
| FLC_2 (CRU 1511-1 RN)                                                 |                                                        | _                             |         |                                        |                            |              |            |
| PLC_3 [CRU 1212C AC[DCRM]]                                            | THE R                                                  | 4                             |         |                                        |                            |              |            |
| <ul> <li>RLC_4[CRU 1511F1 RN]</li> </ul>                              | CLEW, M                                                | - 2                           | 4       |                                        |                            |              |            |
|                                                                       | ¥787                                                   | =                             |         |                                        |                            |              |            |
| 1 在线和设备                                                               | " "FRP_MB_CLENT"                                       | ▼ 基本指今                        | 1       |                                        |                            |              |            |
| ▼ 🛃 程序統                                                               | EN ENO                                                 | 21                            | 2       |                                        | 合库                         |              | X          |
| 💕 ज्यावरे                                                             | COM ENALED -                                           | 1288                          |         | Carl Carlot Contractor                 | 2.5/1                      |              |            |
| 🍲 Nein (081)                                                          | THE ENGLASS                                            | 1 前位理论的                       |         | 査歩范国(11)・                              | 1 TT 1 19 F                | 🗋 🙉 🛧 🖂 I    |            |
| EHPPPLUS_NAPPING [FC1]                                                | Engle Constant                                         | ) (4 安封溝道作                    |         | ±140615 (47)                           | 114 VID                    |              | <u></u> •  |
| FPC_MAPPING [FC2]                                                     | - an O (FVT D8"                                        | ) 词 计教艺操作                     |         |                                        | 49h ^                      | At the FT HD | 214 70     |
| EHPP_CTRL [F810]                                                      | 'OM0.57 - DeviceTore Status - Status                   | ) (1) 计分量作                    |         |                                        | <b>治</b> 称                 | 10以口别        | 奕尘         |
| EHPP_MB_CLIENT [FB7]                                                  | false — EnablePPC                                      | ) 日本学習者                       |         | <b>1</b>                               | The Feste Motion FHIPP V15 | 2010/12/16   | Sigmons TI |
| FHPP_CTRL_DB [DB6]                                                    | EnableFHPPplu                                          |                               |         | 最近访问的位置                                |                            | 2015/12/10   | Siemens m. |
| FHPP_MB_CLIENT_DB [DB1]                                               | 0-sin                                                  |                               |         |                                        | FestoMotionFHPP_V15_S7_300 | 2019/9/17    | Siemens TL |
| geuffer_MODBUS (DB100)                                                | EnabelHttpu                                            | → → 現在均衡指令                    |         |                                        |                            |              |            |
| Global CMAD block [DB2]                                               |                                                        | → <u>□</u> 字携注道               |         |                                        |                            |              |            |
| ▶ 圆 彩缺                                                                | 3.展性 1.信息 0.12%新                                       | )                             |         |                                        |                            |              |            |
| • 3 1艺魂                                                               | ★## ○ 〒2月用 编译 香油                                       | ) <b>同</b> 臣有                 |         | 黒田                                     |                            |              |            |
| ▶ ■ 外部原文件                                                             |                                                        |                               |         |                                        |                            |              |            |
| ) 🔒 RC 贡量                                                             |                                                        |                               |         | <u> </u>                               |                            |              |            |
| <ul> <li>IC 新振業型</li> </ul>                                           |                                                        |                               |         | 100 A                                  |                            |              |            |
| • 🔜 监控与摄制法                                                            | 1 施                                                    |                               |         | Ē                                      |                            |              |            |
| ・ 🔒 在线音的                                                              | ⑦ 项目 rest100412 已初开。 20204/18 下午 8:39:33               |                               |         | /牛                                     |                            |              |            |
| 🕨 🔀 Traces                                                            | ✓ ▼ 开始下载更级量。 2020/4/18 下午 8:40.26                      |                               |         |                                        |                            |              |            |
| ▶ 🦉 OPCUK通信                                                           |                                                        |                               |         |                                        |                            |              |            |
| • 量 设备代理数据                                                            | ☑ Nein 下载成功。 20204/18下牛 8.40.45                        |                               |         | ~~~~~~~~~~~~~~~~~~~~~~~~~~~~~~~~~~~~~~ |                            |              |            |
| 「「理解性思                                                                | ♥ 下戦完成(議員:0:署告:0) → 20204/18下午 8:40:46                 |                               |         | 计算机                                    |                            |              |            |
| 早に監密相関                                                                |                                                        |                               |         |                                        | < III.                     | _            | 4,         |
| 目 PLC 把握文本列进                                                          | v                                                      |                               |         |                                        |                            |              |            |
| ▼ 详细视图                                                                |                                                        | < I >                         | 23      |                                        | 文仕2000·                    | -            | 打开(0)      |
|                                                                       |                                                        | > 扩展指令                        | Ê O     |                                        | AITH W.                    |              | 1111 (4)   |
|                                                                       |                                                        | > T艺                          | 6       | 网络                                     | 文件类型(T): 旧档全局废             | -            | 取消         |
|                                                                       |                                                        | 1 34                          | R.      |                                        | VUVE () MUERNE             |              | 40.711     |
| 名称 地址                                                                 |                                                        | 2 通道                          |         |                                        | ☑ 以只读方式打开 (R)              |              |            |
|                                                                       |                                                        | > 遗作包                         | NH 8142 |                                        |                            |              |            |
| 🕻 Pontal 祝祭 🔄 总览 📲 Main (OB1)                                         |                                                        | ▲下载完成(錯误:0:暫告:0)。             |         |                                        |                            |              |            |
|                                                                       |                                                        | 2.01                          |         |                                        |                            |              |            |

2) 将图 5.3 中标号 1,2,3 所框选的块/数据类型,依次拖到左边工作区间中,并参照图 5.4 建立一个类型为 DT\_FML\_REF 的全局 DB,编译。
 28 Sements - CUBerkyManifertandDeskappetritox12/test10012

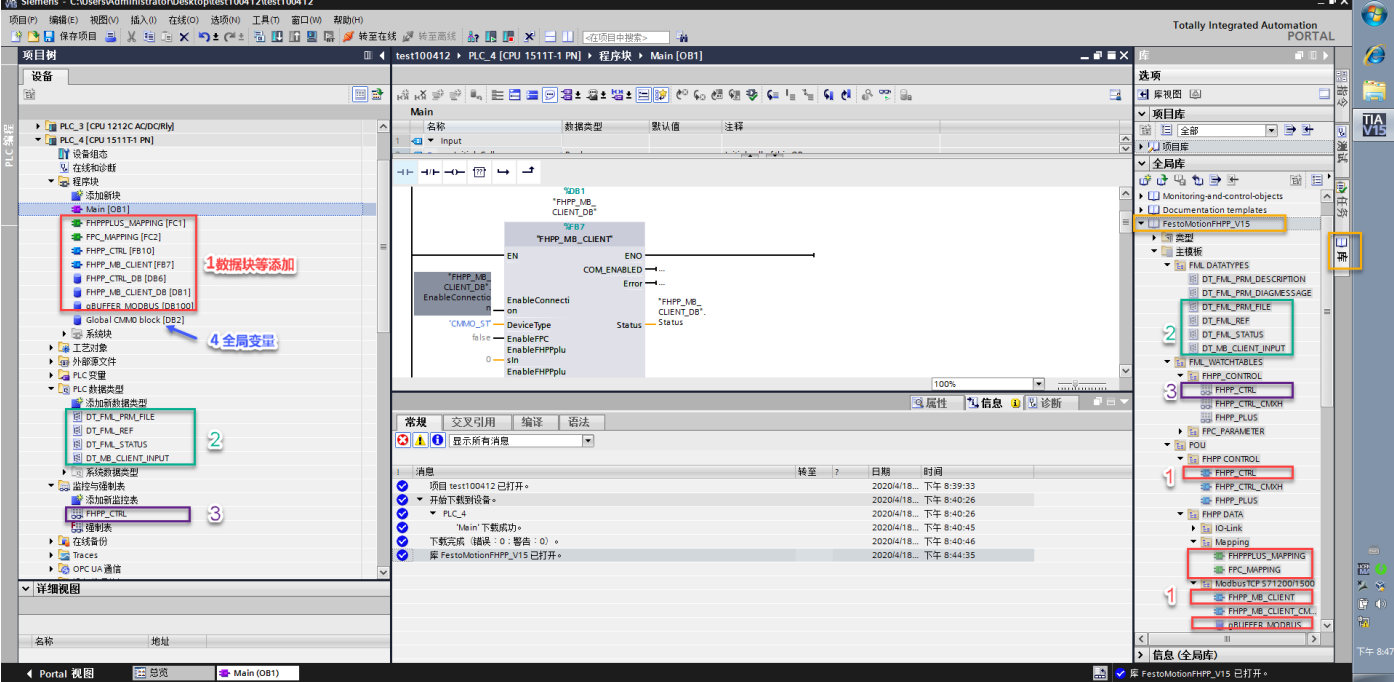

图 5.3 添加 DB 块、数据类型等

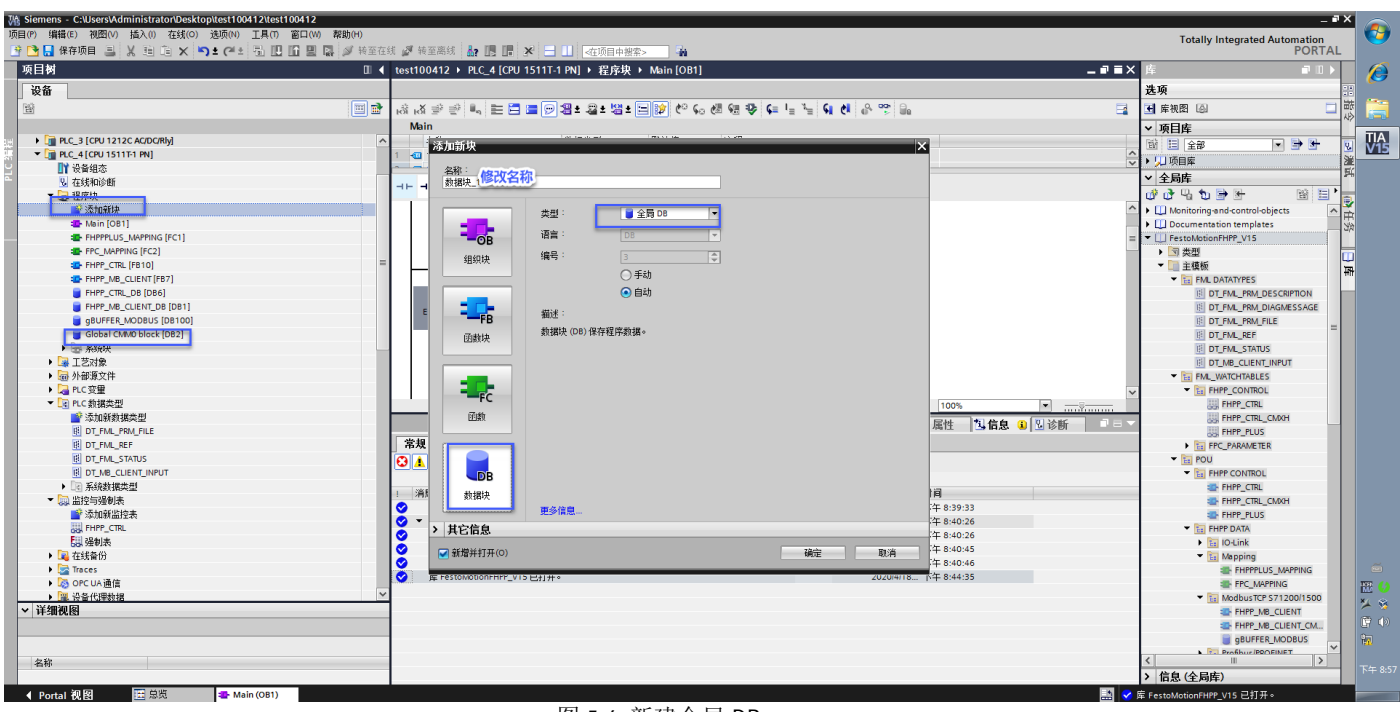

图 5.4 新建全局 DB

3) 如图 5.5, 在 OB1 中添加 "FHPP\_MB\_CLIENT" 功能块和 "FHPP\_CTRL" 功能块。

参照 5.1 节中下载的调试参考文档,对设备名称,相应 IP 地址, interfere ID (64), FML\_REF, Modbus\_Date\_PTR, GBUFFER\_MODBUS 引脚等进行初始化。

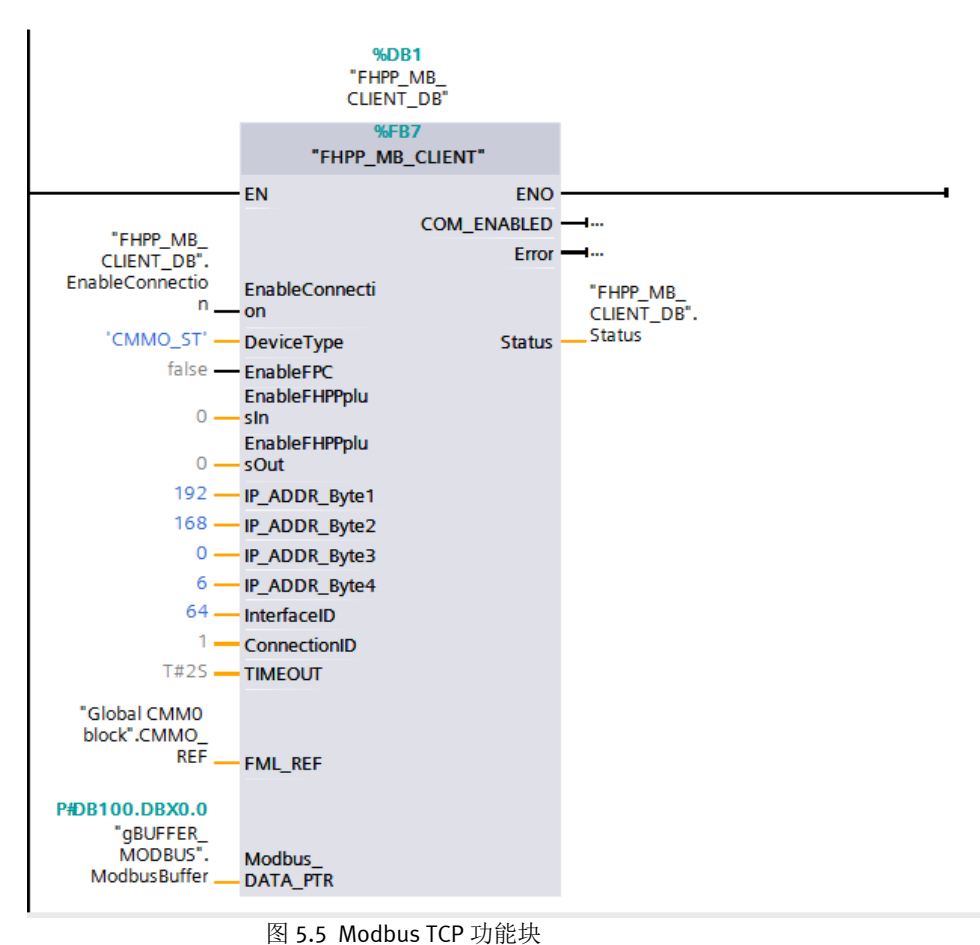

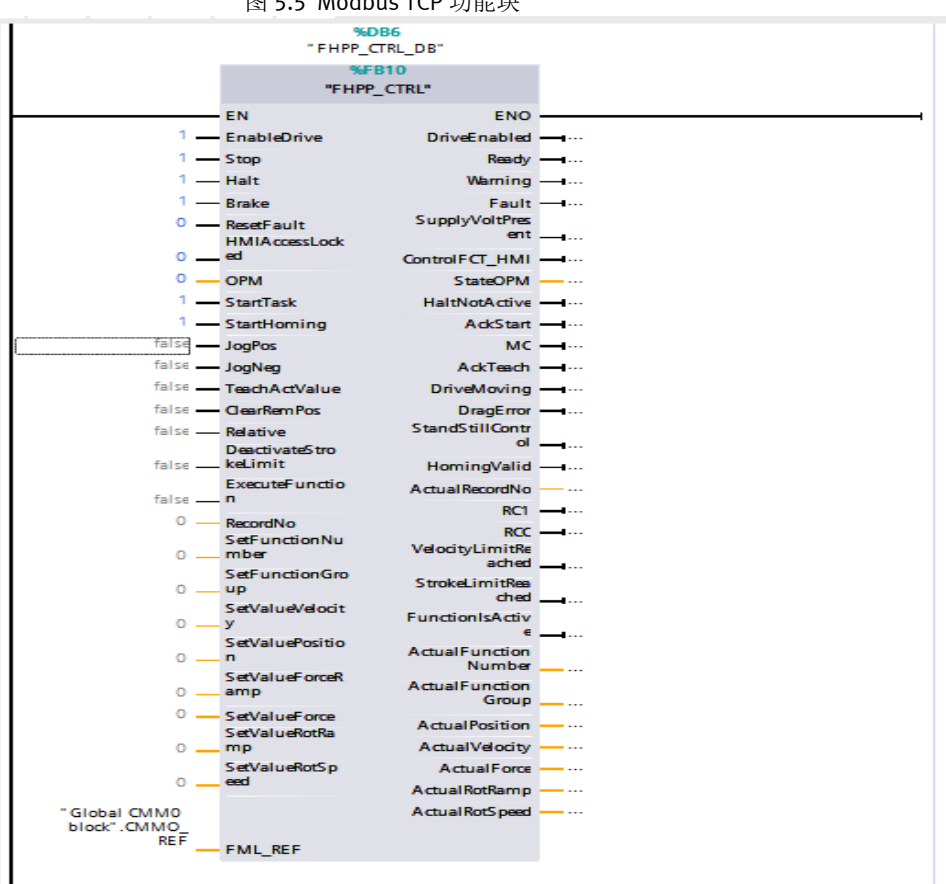

图 5.6 FHPP 控制功能块

#### 4) 如图 5.7, 保证电脑的 IP 地址网段和 PLC 的 IP 地址同一个网段,程序进行编译和下载。

| Washington Siemens - C:\Users\Administrator\Desktop\test100412\test100412 | 2                             |                                                 |                    |                |
|---------------------------------------------------------------------------|-------------------------------|-------------------------------------------------|--------------------|----------------|
| 项目(P) 编辑(E) 视图(V) 插入(I) 在线(O) 选项(N) 工具(T) 窗口                              | (W) 帮助(H)                     |                                                 |                    |                |
| 📑 🛅 🔒 保存项目 昌 👗 🗎 🗎 🗙 🍤 😁 🥶 🗄 🛄 🛄                                          | 🕘 🖪 💋 转至在线 🖉 转至离线 🛔           | - 🖪 📕 🗶 🖃 🛄 《在项目中搜索》 🛛 🌇                        |                    |                |
| 项目树                                                                       |                               |                                                 |                    |                |
|                                                                           |                               |                                                 |                    |                |
| □ □ □ □ □ □ □ □ □ □ □ □ □ □ □ □ □ □ □                                     |                               |                                                 |                    |                |
|                                                                           |                               |                                                 |                    |                |
|                                                                           |                               |                                                 |                    |                |
| test100412                                                                | PLC_4 [CPU 1511T-1 PN]        |                                                 |                    | ×              |
| 😪 📑 添加新设备 👘 右键 🔥                                                          |                               | 1945                                            |                    |                |
|                                                                           | <b>高规</b> 10 受重 系统吊           | 剱 又本                                            |                    |                |
| ▶ 🛅 PLC_1 [CPU 1214C DC/DC/Rly] 居性                                        | ▼ 常规 ^                        | 以大國地址                                           |                    | <u>^</u>       |
| PLC_2 [CPU 1511-1 PN]                                                     | 项目信息                          |                                                 |                    |                |
| PLC_3 [CPU 1212C AC/DC/RJy]                                               | 目录信息                          | 接口连接到                                           |                    |                |
| PLC_4[CPU 1511T-1 PN]                                                     | 标识与维护                         |                                                 |                    |                |
|                                                                           | 校验和                           | 子网: 未联网                                         |                    | <b></b>        |
| ☑ 在线和诊断                                                                   | ▼ PROFINET接口 [X1]             | 添加新子网                                           |                    |                |
| ▼ 🛃 程序块                                                                   | 常规                            |                                                 |                    |                |
| 📑 添加新块                                                                    | 以太阿地址                         | IP协议                                            |                    |                |
| - Main [OB1]                                                              | 时间同步                          |                                                 |                    |                |
| FHPPPLUS_MAPPING [FC1]                                                    | 採作模式                          | <ul> <li>         • 在项目中设置 IP 地     </li> </ul> | 址                  |                |
| FPC_MAPPING [FC2]                                                         | <ul> <li>         ·</li></ul> | : thitle                                        | 192 . 168 . 0 . 14 |                |
| FHPP_CTRL [FB10]                                                          | web 服为 备切回                    | 7网络四、                                           | 255 255 255 0      |                |
| FHPP_MB_CLIENT[FB7]                                                       | 后初<br>(新江                     |                                                 | 255.255.255.0      |                |
| FHPP_CTRL_DB [DB6]                                                        | 1月27                          |                                                 |                    |                |
| FHPP_MB_CLIENT_DB [DB1]                                                   | 医病外和                          | 路由器地址:                                          |                    |                |
| gBUFFER_MODBUS [DB100]                                                    | SUMATIC Memory Card           | ○ 在设备中直接设定                                      | IP地址               | 00116011/1     |
| Global CMMD block [DB2]                                                   | <ul> <li>▼ 系结诊断</li> </ul>    |                                                 |                    | 11001100       |
| ・ 四 系現状                                                                   | - 元の少の                        | PROFINET                                        |                    |                |
|                                                                           | PICJE                         |                                                 |                    | 001100110      |
|                                                                           | ▶ Web 服务器                     | - 在设备中直接设定                                      | PROFINET设备名称       | 1100110011     |
|                                                                           | DNS 组态                        | ☑ 白赤h/生 成 PROFINET                              | 「设备之称              | 001100110      |
|                                                                           | ▶ 昇示                          |                                                 | WH HD.             | 1100110011     |
|                                                                           | 支持多语言                         | PROFINE I 设备名称 ·                                |                    | 0011001101     |
| Traces                                                                    | 时间                            | 转换的名称: plcxb4d32d                               |                    | 110011001      |
| ▶ M OPC UA 通信                                                             | ▶ 防护与安全                       | 设备编号: 0                                         |                    | ▼ ▼ 0011001101 |
| ▶ □ 设备代理数据                                                                |                               |                                                 |                    |                |
| 四 程序信息                                                                    |                               |                                                 | 确定                 | 取消             |
| □ PLC 监控和报警                                                               |                               |                                                 |                    |                |
| I PLC 报警文本列表                                                              | 🖵 🔽 🚺 显示用                     | 有消息▼                                            |                    |                |
| ▼ 洋畑洞園                                                                    |                               |                                                 |                    |                |
|                                                                           | ! 路径                          | 说明                                              | 转至 ? 错误 警告         | 时间             |
| 【                                                                         |                               |                                                 |                    |                |
|                                                                           |                               |                                                 |                    |                |
| 1 · · · ·                                                                 |                               | 印合工业                                            |                    |                |

图 5.7 程序 ト 载

5) 使用新建的监控表的输入输出信号,按照如下条件进行测试。

硬件使能:引脚常给 24V & (功能块 EnableDrive =1) & (Stop=1) & (Halt=1) & (Brake 缺省不赋值)。 寻零 StartHoming: 0->1,开始寻零,可使用寻零完成信号 Homingvalid=1 来复位 StartHoming; 定位: 给定 OPM=1& SetValuePosition =xx & SetValueVelocity= 0~100(FCT 软件中速度基础值的百分比)

StartTask:0->1,开始定位,用 AckStart 的高电平来复位 StartTask 信号。 到位信号: MC,静止时 MC 常高,在执行定位过程中 MC 会变低,到位完成后 MC 会再次变高。

| 活用(n) (自爆(n) 対照かり 括えの) 方付(の) 決活かり 工具 | (D) 22(11.040 #695.040) |             |                                                 |              |            |        |          |                               | × 🌈         |
|--------------------------------------|-------------------------|-------------|-------------------------------------------------|--------------|------------|--------|----------|-------------------------------|-------------|
|                                      |                         | : .ST At Z  |                                                 |              |            |        |          | Totally Integrated Automation |             |
|                                      |                         | ्रध्यः मध्य | (m)2% m? LE LE 不 二 LL 《任项日中报案》 4m               |              |            |        |          | FORTAL                        | <u> </u>    |
| 项目树                                  | □ ◀                     |             | PLC_1 [CPU 1511T-1 PN] → 监控与强制表 → FHPP_CTRL     |              |            |        |          | _ # # ×                       |             |
| 设备                                   |                         |             |                                                 |              |            |        |          |                               | 3           |
| · 111                                | 💼 🖻                     | 22          | A 14 16 9, % % 9 99 99                          |              |            |        |          |                               | 24          |
|                                      |                         |             | 名称                                              | 显示格式         | 當視值        | 修改值    | 夕 注释     |                               | H           |
| ▼ 11 16月8                            |                         | 31          | "FHPP_CTRL_DB".ActualRotSpeed                   | 带符号十讲制       | 0          |        |          | ~                             | is II       |
| ▲ 法和单行设备                             |                         | 32          | "FHPP_CTRL_DB".ActualForce                      | 带符号十进制       | 0          |        |          |                               | 1 V         |
| 1 0 2 10 max                         |                         | 33          | "FHPP_CTRL_DB".ActualVelocity                   | 带符号十进制       | 0          |        |          |                               |             |
| PIC 1 (CPU 1511T-1 PN)               |                         | 34          | "FHPP_CTRL_DB".ActualPosition                   | 带符号十进制       | 10002      |        |          |                               | 1 St 1      |
| 1 设备组态                               |                         | 35 //       |                                                 | 1010 0 10200 |            |        |          |                               |             |
|                                      |                         | 36          | "EHPP_CTRL_DB" EnableDrive                      | 布尔刑          | TRUE       | TRUE   |          |                               | <b>U</b> .  |
|                                      |                         | 37          | "EHPP CTRI DB" Stop                             | 布尔刑          | TRUE       | TRUE   |          |                               | 聖           |
| ■ 1至100C<br>■ 1天tngFt車               | -                       | 38          | "EHPP_CTRL_DB" Halt                             | <b>东</b> 尔刑  | TRUE       | TRUE   |          |                               |             |
| The Main (OB1)                       |                         | 39          | "EHPP CTRI DB" Brake                            | 南尔州          | E FAD HEF  | TRAISE |          |                               |             |
|                                      |                         | 40          | "EMPR_CTRL_DR" RecatEquit                       | ·加小量<br>亦尔刑  | EALSE      | EALCE  |          |                               |             |
|                                      |                         | 40          | "FHPP_CTDL_DB" StartHoming                      |              | EALSE      | FALSE  |          |                               |             |
| FILE CUER CTTL (COLO)                |                         | 42          | "CLIPP CTRL DP" Startholding                    | 市小型 在分割 日    | E FALSE    | EALCE  |          |                               |             |
|                                      |                         | 42          | THIT_CIRC_DD Statilask                          | 和小型          | C FALSE    | TALSE  |          |                               |             |
| FHPP_MB_CLIENT[FB/]                  |                         | 40          | THIP CTR DD Loglos                              | 市内型          | E FALSE    | FALSE  |          |                               |             |
| FHPP_CIKL_DB [DB3]                   |                         | 44          | FHFF_CIRL_DB_JOgNeg                             | 御小屋          | III FALSE  | FALSE  | · · ·    |                               |             |
| FHPP_MB_CLIENT_DB [DB2]              |                         | 45          | FHPP_CIRL_DB .leachActvalue                     | 相利公開         | FALSE      |        |          | =                             |             |
| gBUFFER_MODBUS [DB100]               |                         | 46          | FHPP_CIRL_DB_ClearkemPos                        | 伸小型          | FALSE      |        |          |                               |             |
| gobal_block (DB1)                    |                         | 47          | "HHP_CIRL_DB".Relative                          | 伸行型          | FALSE      |        |          |                               |             |
| ▶ □□ 糸斑块                             | •                       | 48          | "FHPP_CIRL_DB".DeactivateStrokeLimit            | 伸行空          | III FALSE  |        |          |                               |             |
| ▶ 🙀 工艺对象                             |                         | 49          | "FHPP_CTRL_DB".RecordNo                         | 常行号十进制       | 1          | 1      | M 🖌      |                               |             |
| ▶ 國 外部源文件                            |                         | 50          | "FHPP_CTRL_DB".SetValueVelocity                 | 常符号十进制       | 100        | 100    |          |                               |             |
| ▶ 📮 PLC 资量                           | •                       | 51          | "FHPP_CTRL_DB".SetValuePosition                 | 带符号十进制       | 10000      | 10000  |          |                               |             |
| ▼ Le PLC 数据类型                        | •                       | 52          | "FHPP_CTRL_DB".SetValueForceRamp                | 带符号十进制       | 50         | 50     | <b>M</b> |                               |             |
| 添加新数据类型                              |                         | 53          | "FHPP_CTRL_DB".SetValueForce                    | 带符号十进制       | -140       | -140   | M 🖌      |                               |             |
| DT_FML_PRM_FILE                      | •                       | 54          | "FHPP_CTRL_DB".SetValueRotRamp                  | 带符号十进制       | 0          | 0      | 🗹 🔺      |                               |             |
| DT_FML_REF                           | •                       | 55          | "FHPP_CTRL_DB".SetValueRotSpeed                 | 带符号十进制       | 0          |        |          |                               |             |
| DT_FML_STATUS                        |                         | 56          | <添加>                                            |              |            |        |          |                               |             |
| DT_MB_CLIENT_INPUT                   | •                       |             |                                                 |              |            |        |          |                               |             |
| <ul> <li>国系統數据类型</li> </ul>          |                         |             |                                                 |              |            |        |          | ~                             |             |
| ▼ 📴 监控与强制表                           |                         | <           |                                                 |              |            |        |          | >                             |             |
| 添加新监控表                               |                         |             |                                                 |              |            |        |          |                               |             |
| DO, FHPP_CTRL                        |                         |             |                                                 |              |            |        | 9. 属作    | E 马信息 当诊断                     |             |
| は、強制表                                |                         | 常規          | 交叉引用 编译                                         |              |            |        |          |                               | 6           |
| <ul> <li></li></ul>                  |                         |             |                                                 |              |            |        |          |                               | 1 100       |
| Traces                               | ~                       |             | 2小別有相思                                          |              |            |        |          |                               | ×           |
| ✓ 详细视图                               |                         |             |                                                 |              |            |        |          |                               | × .         |
|                                      |                         | ! 消息        |                                                 | 转金  ?  日期    | 时间         |        |          |                               | E .         |
|                                      |                         | 🛛 1         | 「載完成(貓误:0:響告:0)。                                | 2020/5/1     | 下午 4:03:24 |        |          | ^                             | 1           |
|                                      |                         | 🖸 t         | e"Main"的程序状态已停止,因为块已更改。                         | 2020/5/1     | 下午 4:03:24 |        |          |                               |             |
| 名称                                   |                         | 1           | 操作数**FHPP_MB_CLIENT_DB*.EnableConnection"已成功修改。 | 2020/5/1     | 下午 4:03:38 |        |          | =                             | <b>T</b> /T |
|                                      |                         | 1           | 作数""FHPP_MB_CLIENT_DB".EnableConnection"已成功修改。  | 2020/5/1     | 下午 4:03:41 |        |          | ~                             | 1 P.4+      |
|                                      |                         |             |                                                 |              |            |        |          |                               |             |

图 5.8 监测表测试

# 6 基于博途自带的标准 Modbus TCP 通信块调试

### 6.1 添加 MB\_CLIENT 通讯块

按照下图 6.1 所示,添加 MB\_CLIENT 功能块,并对通信参数进行初始化,注意勾掉数据优化功能。

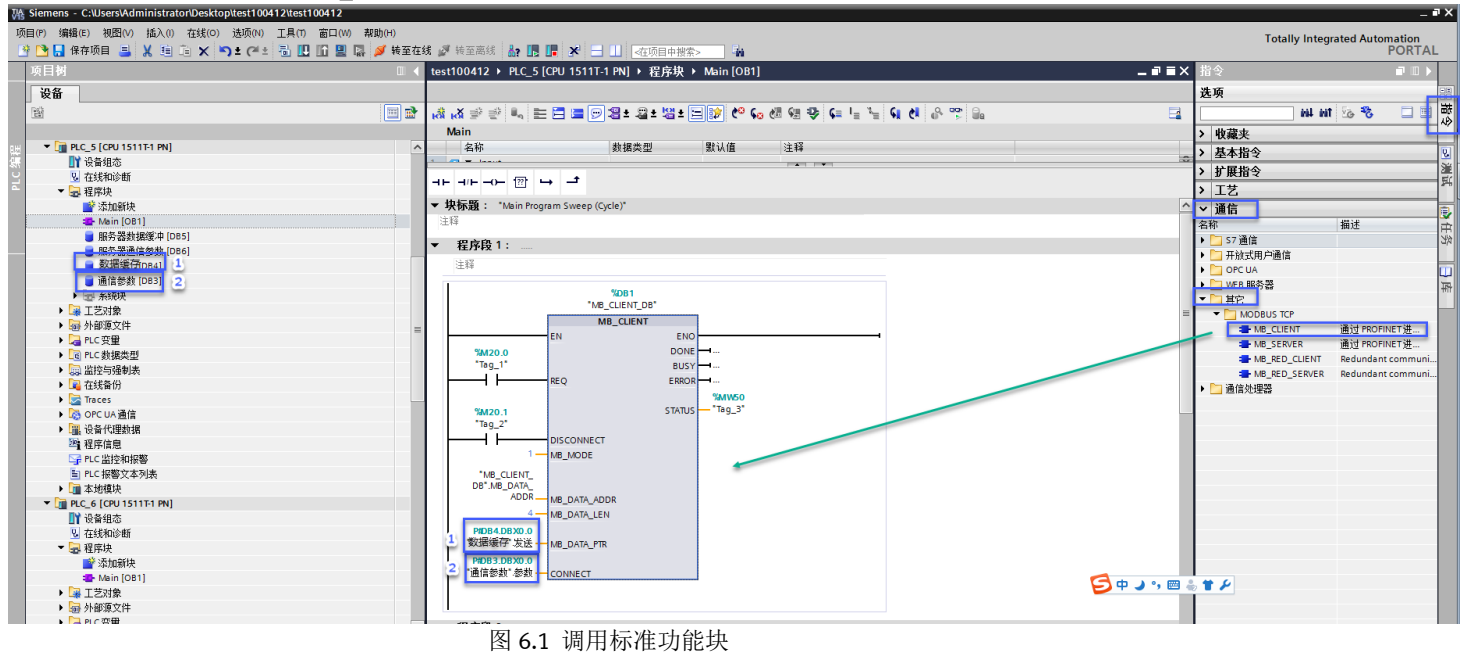

- 说明:1) REQ:通信的启动和停止。
  - 2) MB\_MODE: 0 为读, 1 为写。
  - 3) MB\_DATA\_LEN: 访问数据的长度。CMMO-LKP 的标准 FHPP 数据是 8 个输入输出字节,所以这里填 4 个字。
  - 4) MB\_DATA\_ADDR 起始地址为 40001, 加上 CMMO-LKP 起始地址偏移 0, 所以对其读写地址都是 40001 开始。
  - 5) MB\_DATA\_PTR 和 CONNECT: 分别对应上图 6.1 中数据缓存 DB4 和通信参数 DB3, 需按图 6.3、6.4 设置。

### 6.2 添加数据缓存块和通讯参数块

功能块针脚 MB\_DATA\_PTR 的数据缓存数据块 DB4,其数据类型如下图 6.2,定义 4 个 Word 数组(对应标准 FHPP8 个字节)。

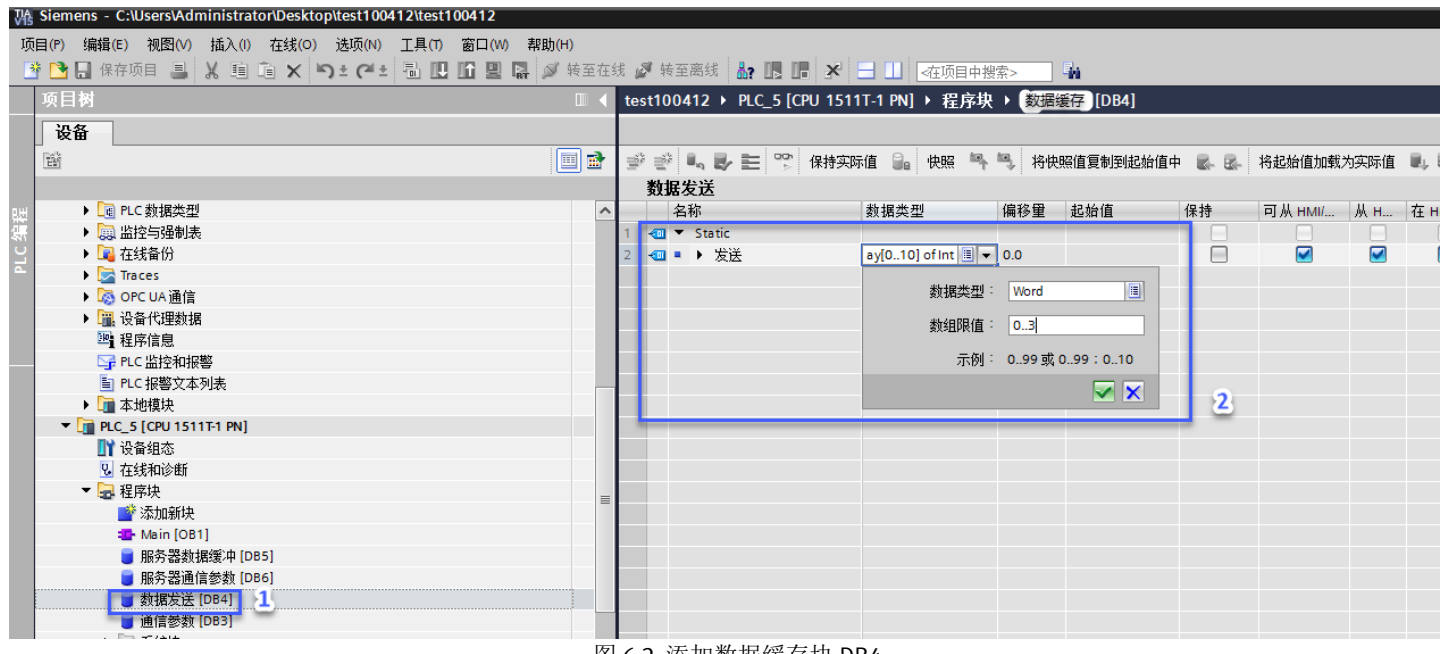

图 6.2 添加数据缓存块 DB4

| Ŵ  | i 🛒 | <b>.</b> | $\mathbb{B}_{\ell}$ | 눝 🚏 保持实际                 | 际值 🔒 快照 🛰         | 🖳 将快 | 照值复制到起始值。 | Þ 🖪 🗟 | 将起始值加载                                                                                                    | 为实际值                                                                                                    | H, H,                                                                                                    |     |    |
|----|-----|----------|---------------------|--------------------------|-------------------|------|-----------|-------|----------------------------------------------------------------------------------------------------|----------------------------------------------------------------------------------------------------|----------------------------------------------------------------------------------------------------|-----|----|
|    | 通信  | 診勢       | <u>ل</u>            |                          |                   |      |           |       |                                                                                                    |                                                                                                    |                                                                                                    |     |    |
|    |     | 名称       |                     |                          | 数据类型              | 偏移量  | 起始值       | 保持    | 可从 HMI/                                                                                                    | 从 H                                                                                                    | 在 HMI                                                                                                    | 设定值 | 监控 |
| 1  | -   | ▼ St     | atic                |                          |                   |      |           |       |                                                                                                    |                                                                                                    |                                                                                                    |     |    |
| 2  | -00 | • •      | 参                   | 数                        | TCON_IP_v4 1      | 0.0  |           |       |                                                                                                    | $\checkmark$                                                                                                    |                                                                                                    |     |    |
| 3  | -00 |          |                     | InterfaceId              | HW_ANY            | 0.0  | 64 2      |       |                                                                                                    | <b>~</b>                                                                                                    | <b>V</b>                                                                                                    |     |    |
| 4  | -00 | •        |                     | ID                       | CONN_OUC          | 2.0  | 1         |       | <b></b>                                                                                                    | <b>~</b>                                                                                                    | $\checkmark$                                                                                                    |     |    |
| 5  | -00 | -        |                     | ConnectionType           | Byte              | 4.0  | 16#0B     |       | <b>~</b>                                                                                                    | <b>~</b>                                                                                                    | $\checkmark$                                                                                                    |     |    |
| 6  | -00 |          |                     | ActiveEstablished        | Bool              | 5.0  | 1 3       |       | <b></b>                                                                                                    | <b>~</b>                                                                                                    | <b>V</b>                                                                                                    |     |    |
| 7  | -00 |          | •                   | RemoteAddress            | IP_V4             | 6.0  |           |       | <b></b>                                                                                                    | <b>~</b>                                                                                                    | Image: A start of the start of the start |     |    |
| 8  |     |          | •                   | <ul> <li>ADDR</li> </ul> | Array[14] of Byte | 6.0  |           |       | <u>~</u>                                                                                                    | <b>V</b>                                                                                                    | <b></b>                                                                                                    |     |    |
| 9  | -   |          |                     | ADDR[1]                  | Byte              | 6.0  | 192       |       | <b></b>                                                                                                    | <b>V</b>                                                                                                    | Image: A start of the start of the start |     |    |
| 10 |     |          |                     | ADDR[2]                  | Byte              | 7.0  | 168       |       | <u>~</u>                                                                                                    |                                                                                                    |                                                                                                    |     |    |
| 11 |     |          |                     | ADDR[3]                  | Byte              | 8.0  | 0         |       | <u>~</u>                                                                                                    | <ul> <li>Image: A start of the start of the start of</li></ul> | Image: A start of the start of the start |     |    |
| 12 | -   |          |                     | ADDR[4]                  | Byte              | 9.0  | 6         |       | <u> </u>                                                                                                    |                                                                                                    |                                                                                                    |     |    |
| 13 |     |          |                     | RemotePort               | UInt              | 10.0 | 502 4     |       | <u> </u>                                                                                                    |                                                                                                    |                                                                                                    |     |    |
| 14 | -   | -        |                     | LocalPort                | UInt              | 12.0 | 0         |       | <ul> <li>Image: A start of the start of the start of</li></ul> | $\checkmark$                                                                                                    | $\checkmark$                                                                                                    |     |    |
|    |     |          |                     |                          |                   |      |           |       |                                                                                                    |                                                                                                    |                                                                                                    |     |    |
|    |     |          |                     |                          |                   |      |           |       |                                                                                                    |                                                                                                    |                                                                                                    |     |    |
|    |     |          |                     |                          |                   |      |           |       |                                                                                                    |                                                                                                    |                                                                                                    |     |    |
|    |     |          |                     |                          |                   |      |           |       |                                                                                                    |                                                                                                    |                                                                                                    |     |    |
|    |     |          |                     |                          |                   |      |           |       |                                                                                                    |                                                                                                    |                                                                                                    |     |    |
|    |     |          |                     |                          |                   |      |           |       |                                                                                                    |                                                                                                    |                                                                                                    |     |    |

图 6.3 MB\_CLIENT 功能块的 CONNECT 针脚的数据建立

上图中各个数字标号的含义如下:

标号 1: 数据类型为特殊类型 TCON\_IP\_V4 (需要手动填写)。

标号 2:参数中 interface ID 值,从设备点击右键属性,进入系统常数中查看为 64,见图 6.4。

标号 3: ActiveEstablished 客户端需要激活填写 1,服务器端填写 0。

标号 4: remotePort 根据手册是 502, 当地 port 默认为 0。

另外,图 6.3 中的参数中的 ID 地址从 1 开始,可以填默认 1, IP 地址根据设备的 IP 地址填写。

| 项目树                                       | □                        | J 1511T-1 PN] > 程序块 > M | ain [OB1] |             |           |                |
|-------------------------------------------|--------------------------|-------------------------|-----------|-------------|-----------|----------------|
| 设备                                        |                          |                         |           |             |           |                |
|                                           | ■ 🔹 🗞 🖉 🖷 🗮              |                         | e 🔄 🖓 🙀   | 🕑 🕻 🖬 🖓     | - 6 8 8 9 | ) <sub>0</sub> |
| -                                         |                          |                         |           | • . • . • . |           |                |
| ▼ 🔽 PLC 5 [CPU 1511T-1 PN]                | PLC 5 [CPU 1511T-1 PN]   |                         |           |             |           | ×              |
|                                           | 6                        |                         |           |             |           |                |
| ♥ 在线和诊断                                   | 常规 10 变量 系统常数            | 文本                      |           |             |           |                |
| ▼ 🔜 程序块                                   | 显示所有系统常数                 |                         |           |             |           |                |
|                                           | 名称                       | 类型                      | 硬件标识符     | 使用者         | 注释        |                |
| 📲 Main [OB1]                              | PIP 26                   | 🔎 Pip                   | 26        | PLC_5       |           | ~              |
| ■ 服务器数据缓冲 [DB5]                           | PIP 27                   | Pip                     | 27        | PLC_5       |           |                |
| ■ 服务器通信参数 [DB6]                           | PIP 28                   | Ja Pip                  | 28        | PLC_5       |           |                |
| ■ 数据发送 [DB4]                              | PIP 29                   | Ja Pip                  | 29        | PLC_5       |           |                |
| ■ 通信参数 [DB3]                              | PIP 30                   | Ja Pip                  | 30        | PLC_5       |           |                |
| ▶ → 系统块                                   | PIP 31                   | Ja Pip                  | 31        | PLC_5       |           |                |
| ▶ 3 I艺对象                                  | PIP OB 伺服                | JE Pip                  | 32768     | PLC_5       |           |                |
| ▶ → 小部源文件                                 | OB_Main                  | OB_PCYCLE               | 1         | PLC_5       |           |                |
| ▶ 📮 PLC 变量                                | Local~MC                 | Hw_SubModule            | 51        | PLC_5       |           |                |
| ▶ 📴 PLC 数据类型                              | Local~Common             | Hw_SubModule            | 50        | PLC_5       |           |                |
| ▶ □ 监控与强制表                                | Local~Device             | J Hw Device             | 32        | PLC 5       |           |                |
| ▶ 📴 在线备份                                  | Local-Configuration      | Hw_SubModule            | 33        | PLC_5       |           |                |
| 🕨 🔀 Traces                                | Local~Display            | Hw_SubModule            | 54        | PLC_5       |           |                |
| ▶ 🐻 OPC UA 通信                             | Local~Exec               | Hw_SubModule            | 52        | PLC_5       |           | =              |
| ▶ III 设备代理数据                              | Local                    | J Hw SubModule          | 49        | PLC 5       |           |                |
| 四 程序信息                                    | Local~PROFINET 接口 1      | J Hw Interface          | 64        | PLC 5       |           |                |
| ■ PLC 监控和报警                               | Local~PROFINET 接口 1~端口 1 | J Hw Interface          | 65        | PLC 5       |           |                |
| In PLC 报警文本列表                             | Local~PROFINET 接口 1~端口 2 | JE Hw Interface         | 66        | PLC 5       |           |                |
| ▶ <u>□</u> 本地模块                           |                          |                         |           |             |           |                |
| PLC_6 [CPU 1511T-1 PN]                    |                          |                         |           |             |           |                |
| ₩ 设备组态                                    |                          |                         |           |             |           |                |
| 12 在线和诊断                                  |                          |                         |           |             |           |                |
| ▼ 22 程序块                                  |                          |                         |           |             |           |                |
| ▲ 添加新块                                    |                          |                         |           |             |           | ~              |
| 📲 Main [OB1]                              |                          |                         |           |             |           |                |
| ▶ 3 1 1 2 1 2 1 2 1 2 1 2 1 2 1 2 1 2 1 2 |                          |                         |           |             |           | 确定取消           |
| ▶ 局 外部源文件                                 |                          |                         |           |             |           |                |
| ▶ 🔁 PLC 变量                                | ▼ - 程度段 2 -              |                         |           |             |           |                |
| 124 Jun 2nd Land                          | • 住庁校2                   |                         |           |             |           |                |

图 6.4 interface ID 值 金 看

#### 6.3 程序编译、下载及数据监控

保证电脑的 IP 地址网段和 PLC 的 IP 地址同一个网段,编译,下载并运行。

MB\_CLIENT 功能块中只需要填充数据部分 FHPP out Data (对应数据缓存块 DB4),无需填写报文头,具体可参考 4.2 和 4.3 节中 Modbus Client 软件的对应关系进行测试。

进行写控制字控制 CMMO-ST-LKP 进行定位的基本步骤如下:

①进入使能状态:硬件 24V 使能常给 & (FHPP 的位 Enable =1) & (Stop=1) & (Halt=1) & (Brake 缺省不赋值)。 ②寻零:Hom: 0->1,开始寻零。

③定位: 给定 OPM=1& SetValuePosition =xx & SetValueVelocity= 0~100(FCT 软件中速度基础值的百分比)

④启动定位: Start:0->1:通过上升沿开始定位,用 AckStart 的高电平来复位 StartTask 信号。

⑤复位故障: Reset: 0->1:通过上升沿复位故障。

⑥定位完成信号: MC=1时,移动任务完成。

控制字样例:直接定位模式按照图 6.5 设定,OPM1=1,以及相应启动条件添加 CCON+CPOS 两个字节数据,得出二进制一串数据,转换为十进制 17155,填写到 PLC 下图 6.6 的 DB4 数据块的第一个字中。速度百分比填写到第二个字中即为 100。状态字节的解析以此类推。

| Modbus TCP Client V1.0.0.12                                                                                                    |                                                                 |                    |      |       | ×                    |        |
|----------------------------------------------------------------------------------------------------|-----------------------------------------------------------------|--------------------|------|-------|----------------------|--------|
| Modbus Server Configuration                                                                                                    |                                                                 | 计算器                |      |       |                      |        |
| Modeus Function Code  Modeus Function Code  Pand / Wate Materials Register (Exection Code 22 (%-17))                                          |                                                                 | ≡ 程序员              |      |       |                      |        |
| Read / Write Multiple Registers (Michail Code 23 (0477))<br>Read / Write Multiple Registers<br>Modbus Function Code: 0x17<br>Start Address: 0 |                                                                 |                    |      |       |                      | 17,155 |
| Transaction Identifier: 0                                                                                                    | h packet sent                                                   |                    |      |       |                      |        |
| FHPP (8 Bytes or 4 Modbus Words (Quantity of Registers))                                                                                      | 制第一个字换算十                                                        | 1157 1202          |      |       |                      |        |
| 〇 FHPP + FPC (16 Bytes or 8 Modbus Words (Quantity of Registers))                                                                             | 故据填写PLC数据缓                                                      | HEX 4303           |      |       |                      |        |
| ✓ Poll every 100                                                                                                    | <b>直第一个字里面</b>                                                  | DEC 17,155         |      |       |                      |        |
| FHPP Out                                                                                                    | Modbus Data sent:                                               | OCT 41 403         |      |       |                      |        |
| Byte 1: CCON: 0:43 OPM=1: Direct Mode                                                                                                    | -<br>Number of packet                                           | BIN 0100 0011 0000 | 0011 |       |                      |        |
| OPM2 OPM1 Lock Reset Brake Stop Enable                                                                                                    | Number of bytes se                                              |                    |      |       |                      |        |
| Byte 2: CPOS: 0x03                                                                                                    | Transaction Identifi                                            | :                  |      | QWORD |                      | MS     |
| B7 B6 B3 B4 B3 B2 B1 B0<br>Clear Teach JogN JogP Hom Start Halt                                                                               | Protocol Identifier: -<br>Message Length:                       |                    |      |       |                      |        |
| Byte 3: CDIR: 0x00 (COM-0: Position mode)                                                                                                    | Unit Identifier: -                                              | し。按位 > "《 位極       | 12 ~ |       |                      |        |
| B7 B6 B5 B4 B3 B2 B1 B0<br>Func Fast XLim CTog Cont Com2 Com1 Abs                                                                             | Start Address Read<br>Quantity of Register                      | A                  | <<   | >>    | CE                   | ×      |
| Byte 4: Velocity as percentage of base value: 0x64                                                                                            | Start Address Write                                             |                    |      |       |                      |        |
| Byte 5, 6, 7, 8: Position in positioning unit: 0x00007530                                                                                     | Quantity of Registe<br>Byte Count: -<br>FHPP Out Data:          | В                  | (    | )     | %                    | ÷      |
|                                                                                                    |                                                                 | С                  | 7    | 8     | 9                    | ×      |
|                                                                                                    |                                                                 | D                  | 4    | 5     | 6                    | _      |
| Byte 1: SCON                                                                                                    | Modbus Data recei                                               |                    |      |       |                      |        |
| B7 B6 B5 B4 B3 B2 B1 B0<br>OPM2 OPM1 FCT VLoad Fault Warn Op En Enable                                                                        | Number of packets<br>Number of bytes re-                        | E                  | 1    | 2     | 3                    | +      |
| Byte 2: SPOS<br>B7 B6 B5 B4 B3 B2 B1 B0<br>Ref Still FolEr: Mov Teach MC ACK Hait                                                             | Transaction Identifi<br>Protocol Identifier:<br>Message Length: | F                  | +/_  | 0     |                      | =      |
| Byte 3: Record set number: -                                                                                                    | Unit Identifier: -                                              |                    |      |       | in the second second |        |

图 6.5 通过 Modbus TCP 测试软件辅助计算 PLC 填写值

| Project tree                |            |      |              | test100412 → PLC_5 [CPU 1511T-1 PN] → Program blocks → 数据缓存 [DB4] |          |            |                      |           |              |                        |  |  |
|-----------------------------|------------|------|--------------|-------------------------------------------------------------------|----------|------------|----------------------|-----------|--------------|------------------------|--|--|
| Devices                     |            |      |              |                                                                   |          |            |                      |           |              |                        |  |  |
| Ê                           |            | 1 3  |              | Ě                                                                 | <b>.</b> | 🋃 📄 🎲 Keep | actual values 🔋 🔒 Sr | napshot 🕴 | 🎙 🔍 Copysnap | oshots to start values |  |  |
|                             |            |      | 義            | <b>対据</b> 編                                                       | 爰存       |            |                      |           |              |                        |  |  |
| Watch and force tables      | [          | ^    |              | N                                                                 | ame      |            | Data type            | Offset    | Start value  | Monitor value          |  |  |
| 🕨 📴 Online backups          |            | 1    | 1 🕣 🔻 Static |                                                                   | tatic    |            |                      | 对应测试位势    | 與對数值         |                        |  |  |
| 🕨 🔄 Traces                  |            | 2    | 4            | •                                                                 | •        | 发送         | Array[03] of word    | 0.0       |              |                        |  |  |
| 🕨 🌆 OPC UA communication    |            | З    | 4            |                                                                   |          | 发送[0]      | word                 | 0.0       | 0            | 17155                  |  |  |
| 🕨 🛄 Device proxy data       |            | 4    | 4            |                                                                   |          | 发送[1]      | word                 | 2.0       | 0            | 100                    |  |  |
| 📴 Program info              |            | 5    | 4            | 1                                                                 | . •      | 发送[2]      | word                 | 4.0       | 0            | 1                      |  |  |
| 🖙 PLC supervisions & alarms |            | 6    | 4            |                                                                   | -        | 发送[3]      | word                 | 6.0       | 0            | 30000                  |  |  |
| PLC alarm text lists        |            | 7    | K            |                                                                   |          |            |                      |           |              | •                      |  |  |
| 🕨 🛅 Local modules           |            | 8    | ŀ            |                                                                   |          |            |                      |           |              | •                      |  |  |
| ▼ 🚰 PLC_5 [CPU 1511T-1 PN]  | <b>V</b> 🔍 | 9    | E.           | . 1                                                               |          |            |                      |           |              |                        |  |  |
| Device configuration        |            | 10   | )            |                                                                   |          |            |                      |           |              |                        |  |  |
| 🖫 Online & diagnostics      |            | ≡ 11 | 1            |                                                                   |          |            |                      |           |              |                        |  |  |
| 🔻 🔙 Program blocks          |            | 12   | 2            |                                                                   |          |            |                      |           |              | •                      |  |  |
| 📑 Add new block             |            | 13   | 3            | Ĩ                                                                 |          |            |                      |           |              |                        |  |  |
| 🚁 Main [OB1]                |            |      |              |                                                                   |          |            |                      |           |              |                        |  |  |
| 🥃 服务器数据缓冲 [DB5]             |            |      |              |                                                                   |          |            |                      |           |              |                        |  |  |
| 📒 服务器通信参数 [DB6]             |            |      |              |                                                                   |          |            |                      |           |              |                        |  |  |
| ₩ 数据缓存[DB4]                 |            |      |              |                                                                   |          |            |                      |           |              |                        |  |  |
| 🥃 通信参数 [DB3]                | •          |      |              |                                                                   |          |            |                      |           |              |                        |  |  |
|                             | -          |      |              | ALC:                                                              |          | 1-1-1-1    |                      |           |              |                        |  |  |

图 6.6 数据缓存块 DB4